# Citrix Integration with VMware Identity Manager

In this lab you will install and configure the Citrix Integration broker to communicate with the existing on premise Citrix Farm and the VMware Identity Manager SaaS instance

# Section 1 - Integration broker installation

## Part 1a - Preparing the integration broker virtual machine

Part 1a has been completed beforehand for your convenience, this material is here for future reference. Please move on to part 1b.

In this part you will install the roles and software requirements for the installation of the Citrix integration broker.

- 1. Log on to your **Controlcenter** virtual machine.
- 2. On your desktop, go to the Remote Desktop folder
- 3. Open citrixbroker.rdp
- 4. Log on with username: euc-livefire\administrator and password: VMware1!

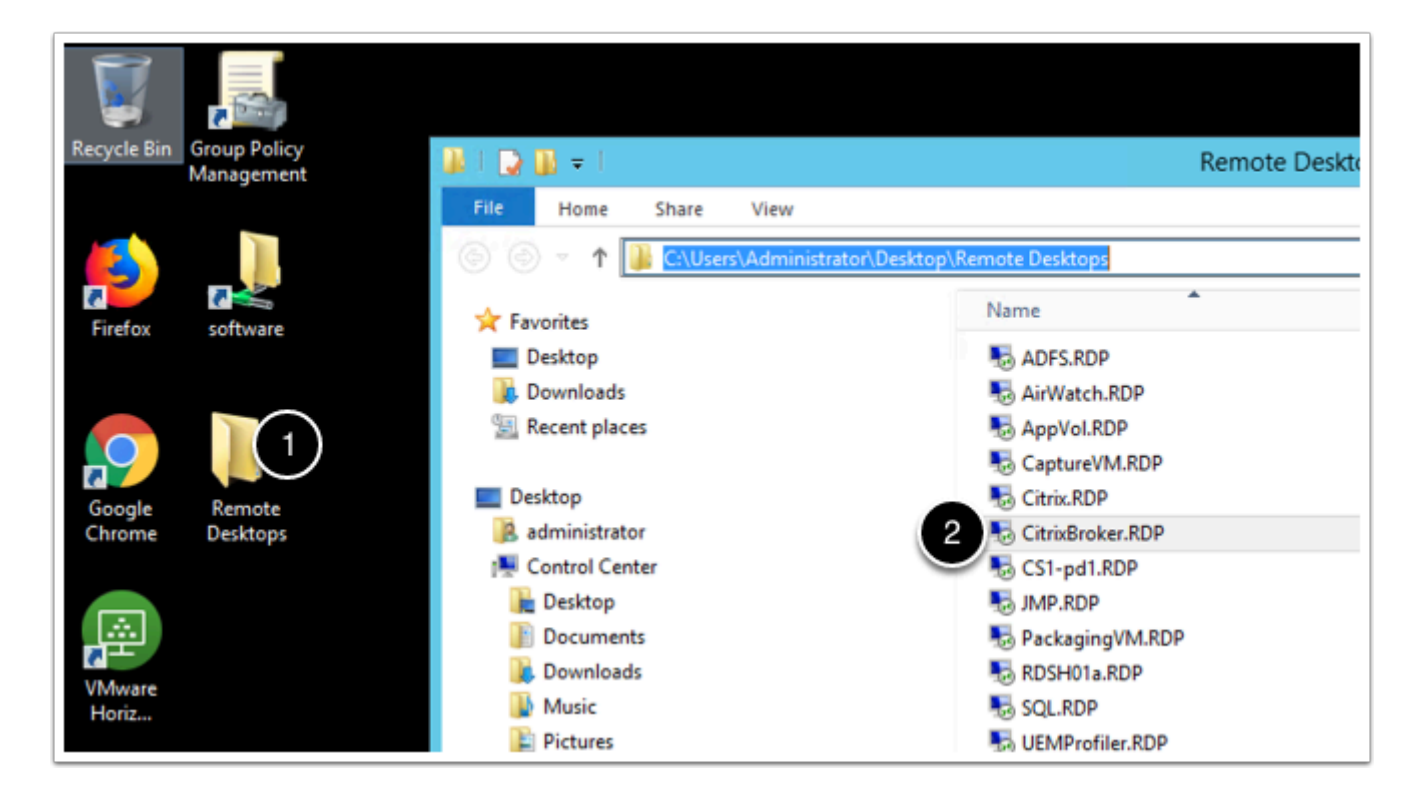

5. In the Citrix broker machine go to Start > Server Manager

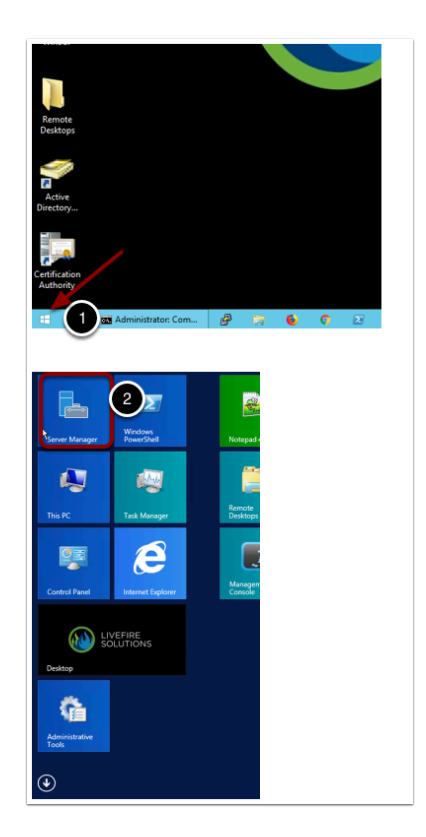

## 6. In Server Manager, select Manage > Add Roles and Features

|              |         |             | -           | a x  |
|--------------|---------|-------------|-------------|------|
| • 🕲   👖 1    | Manage  | Tools       | View        | Help |
|              | 2 Add I | Roles and   | Features    |      |
|              | Remo    | ove Roles a | and Featu   | res  |
|              | Add S   | Servers     |             |      |
|              | Creat   | e Server G  | iroup       |      |
| ocal server  | Serve   | r Manage    | r Propertie | 25   |
| vedi server  |         |             |             |      |
|              |         |             |             |      |
| atures       |         |             |             |      |
| is to manage |         |             |             |      |

- 7. Click Next until you get to the Server Roles screen
- 8. Select the following roles:
  - Application Server
- File and Storage Services (leave as default if selected)
- Web Server (IIS) (accept any aditional required roles)
- 9. Click Next

|                                                                                                    | Add Roles and Features Wizard                                                                                                    | _ <b>D</b> X                                                                                         |
|----------------------------------------------------------------------------------------------------|----------------------------------------------------------------------------------------------------|----------------------------------------------------------------------------------------------------|
| Select server roles                                                                                                    |                                                                                                    | DESTINATION SERVER<br>CitrixBroker.euc-livefire.com                                                  |
| Before You Begin                                                                                                    | Select one or more roles to install on the selected server.                                                                                                    |                                                                                                    |
| Installation Type                                                                                                    | Roles                                                                                                    | Description                                                                                          |
| Server Selection<br>erver Roles<br>Features<br>Application Server<br>Role Services<br>Web Server Role (IIS)<br>Role Services<br>Confirmation<br>Results | Application Server     DHCP Server     DHS Server     Application Services     Application Services     DNS Server     DNS Server     Access     Print and Storage Services     Print and Document Services     Remote Access     Remote Desktop Services     Volume Activation Services     Volume Activation Services     Vindows Deployment Services     Windows Server Essentials Experience     Windows Server Update Services     Vindows Server Update Services | Web Server (IIS) provides a reliable,<br>manageable, and scalable Web<br>application infrastructure. |
|                                                                                                    | < Previous Next                                                                                                    | > 3 Install Cancel                                                                                   |
|                                                                                                    |                                                                                                    |                                                                                                    |

10. In the Features window, select the following options:

- .NET Framework 3.5 Features
  - .NET Framework 3.5 (includes .NET 2.0 and 3.0)
  - HTTP Activation (accept any required features)
- IIS Hostable Web Core
- Windows Process Activation Service (leave as default if already selected)
- WinRM IIS Extension (accept any required features)
- 11. Click **Next** until you reach **Application Services Role Services**.

| h                                                                                                    | Add Roles and Features Wizard                                  | _ <b>D</b> X                                                                                                    |
|----------------------------------------------------------------------------------------------------|----------------------------------------------------------------|----------------------------------------------------------------------------------------------------|
| Select features                                                                                                    | Select one or more features to install on the selected server. | DESTINATION SERVER<br>CitrixBroker.euc-livefire.com                                                                                                    |
| 1<br>Installation Type<br>Server Selection<br>Server Roles<br>Features<br>Application Server<br>Role Services<br>Web Server Role (IIS)<br>Role Services<br>Confirmation<br>Results | Features                                                       | Description<br>IIS Hostable Web Core enables you<br>to write custom code that will host<br>core IIS functionality in your own<br>application. HWC enables your<br>application to serve HTTP requests<br>and use its own<br>applicationHost.config and root<br>web.config configuration files. The<br>HWC application extension is<br>contained in the hwebcore.dll file. |
|                                                                                                    | < Previous Next :                                              | Install Cancel                                                                                                    |

- 12. Select the following role services:
- .NET Framework 4.5 (do not change if preselected)
- Web Server (IIS) Support (accept the installation of any required roles)
- Windows Process Activation Service Support
  - HTTP Activation (accept the installation of any required roles)

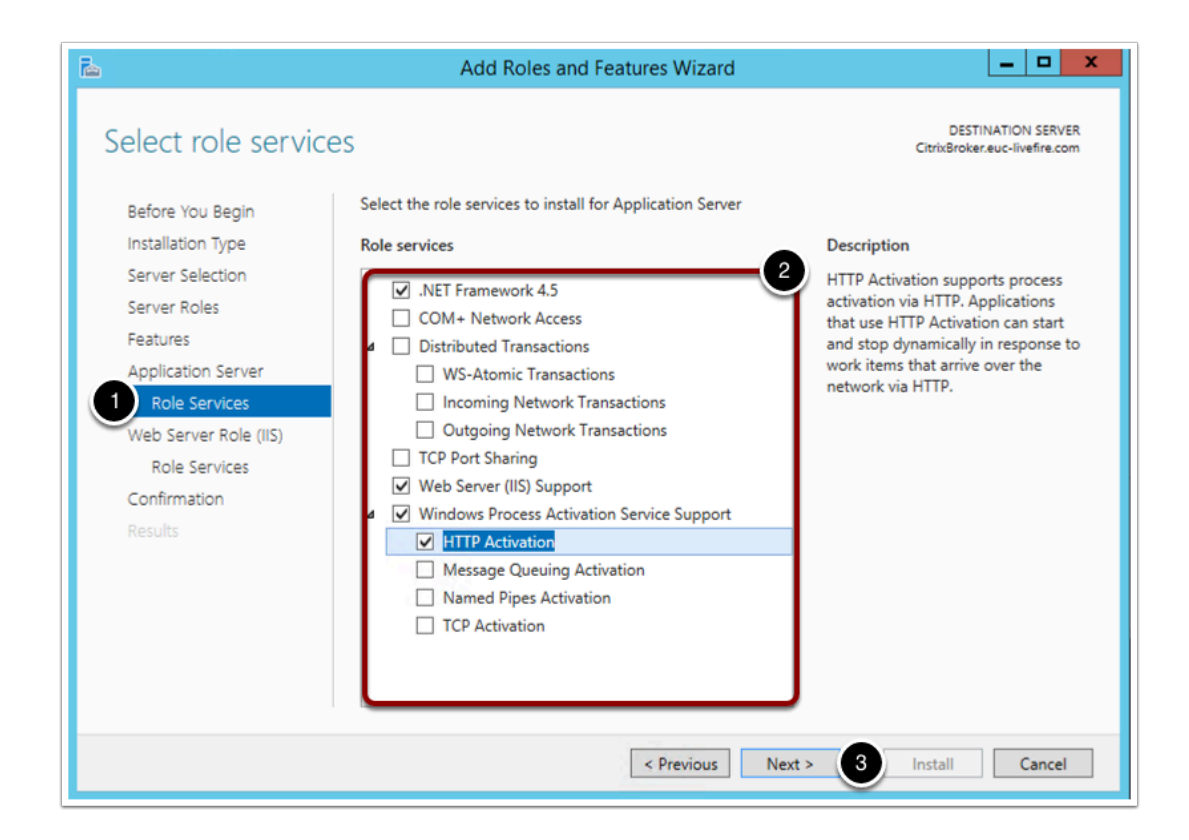

- 13. Click **Next** until you reach the **Web Server Role (IIS) Role Services** page.
- 14. Select the following services:
- Web Server (Accept the default selections)
- Management Tools
  - IIS Management Console
  - IIS 6 Management Compatibility
- 15. Click **Next** then **Install**.

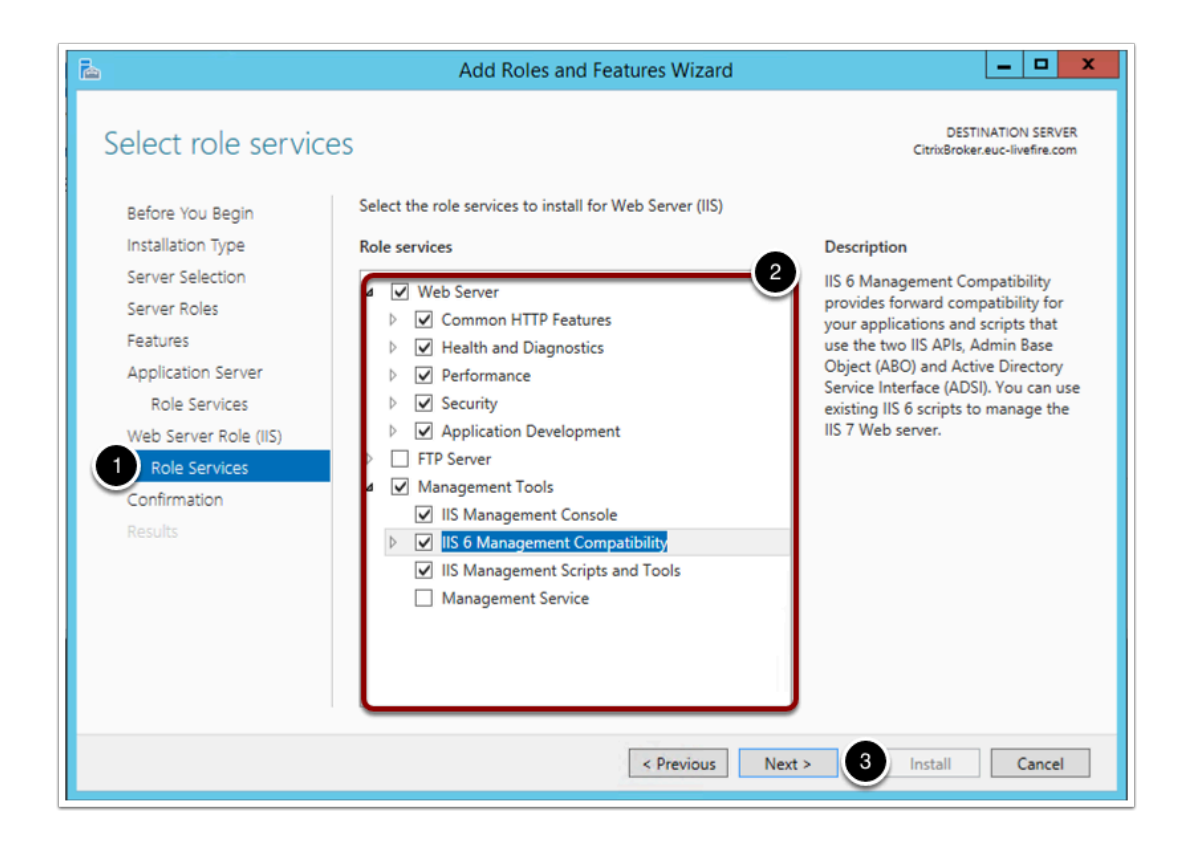

16. Click Close when the installation finishes.

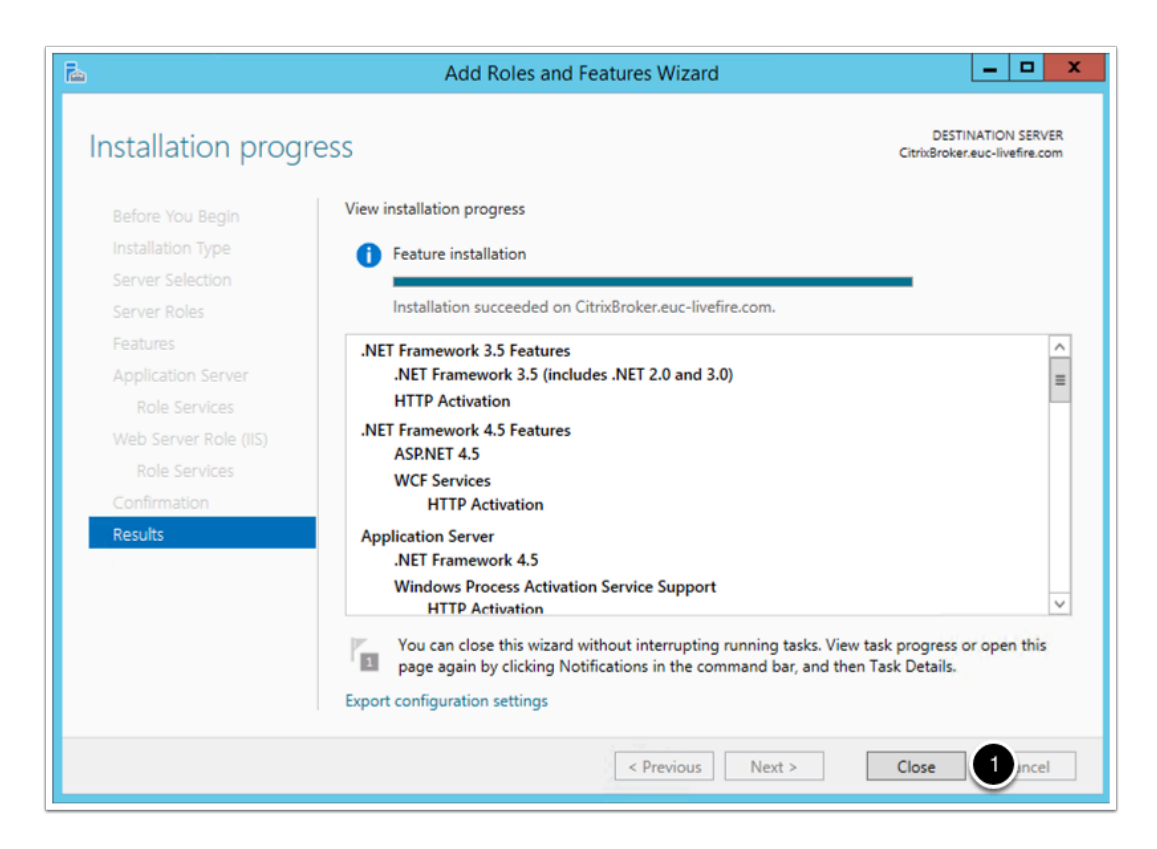

## Part 1b - Integration broker installation

Connect to your citrixbroker virtualmachine

- 1. Log on to your **Controlcenter** virtual machine.
- 2. On your desktop, go to the **Remote Desktop** folder
- 3. Open citrixbroker.rdp
- 4. Log on with username: euc-livefire\administrator and password: VMware1!

| Recycle Bin | Group Policy<br>Management | 😹 I 🕞 👪 🖛 I                              | Remote Deskte                                                                                                    |
|-------------|----------------------------|------------------------------------------|----------------------------------------------------------------------------------------------------|
|             | 2                          | File Home Share View                     |                                                                                                    |
|             |                            | 💿 💿 🔻 🚺 C:\Users\Administrator\Desktop\F | Remote Desktops                                                                                                    |
| Firefox     | C C                        | ☆ Favorites                              | Name                                                                                                    |
| FILEIOX     | soltware                   | Desktop                                  | Note: Note: |
|             |                            | 🐌 Downloads                              | NirWatch.RDP                                                                                                    |
|             |                            | 🗐 Recent places                          | Note: AppVol.RDP                                                                                                    |
|             |                            |                                          | Note: CaptureVM.RDP                                                                                                    |
| Google      | Remote                     | Desktop                                  | 5 Citrix.RDP                                                                                                    |
| Chrome      | Desktops                   | 🔒 administrator 🛛 🔰 2                    | ScitrixBroker.RDP                                                                                                    |
|             |                            | 🖳 Control Center                         | SCS1-pd1.RDP                                                                                                    |
|             |                            | 膭 Desktop                                | NP.RDP                                                                                                    |
|             |                            | Documents                                | No. RDP BackagingVM.RDP                                                                                                    |
| VMware      |                            | 🗼 Downloads                              | NDSH01a.RDP                                                                                                    |
| Horiz       |                            | 🐌 Music                                  | No. RDP                                                                                                    |
|             |                            | E Pictures                               | n UEMProfiler.RDP                                                                                                    |

In this part you install the integration broker software

- 5. from the **Citrixbroker** virtual machine's desktop, go to the **Software** folder shortcut.
- 6. Navigate to \software\VIDM\IntegrationBroker-19.03.0-13221855
- 7. Run Setup.exe, in the security warning window click Run

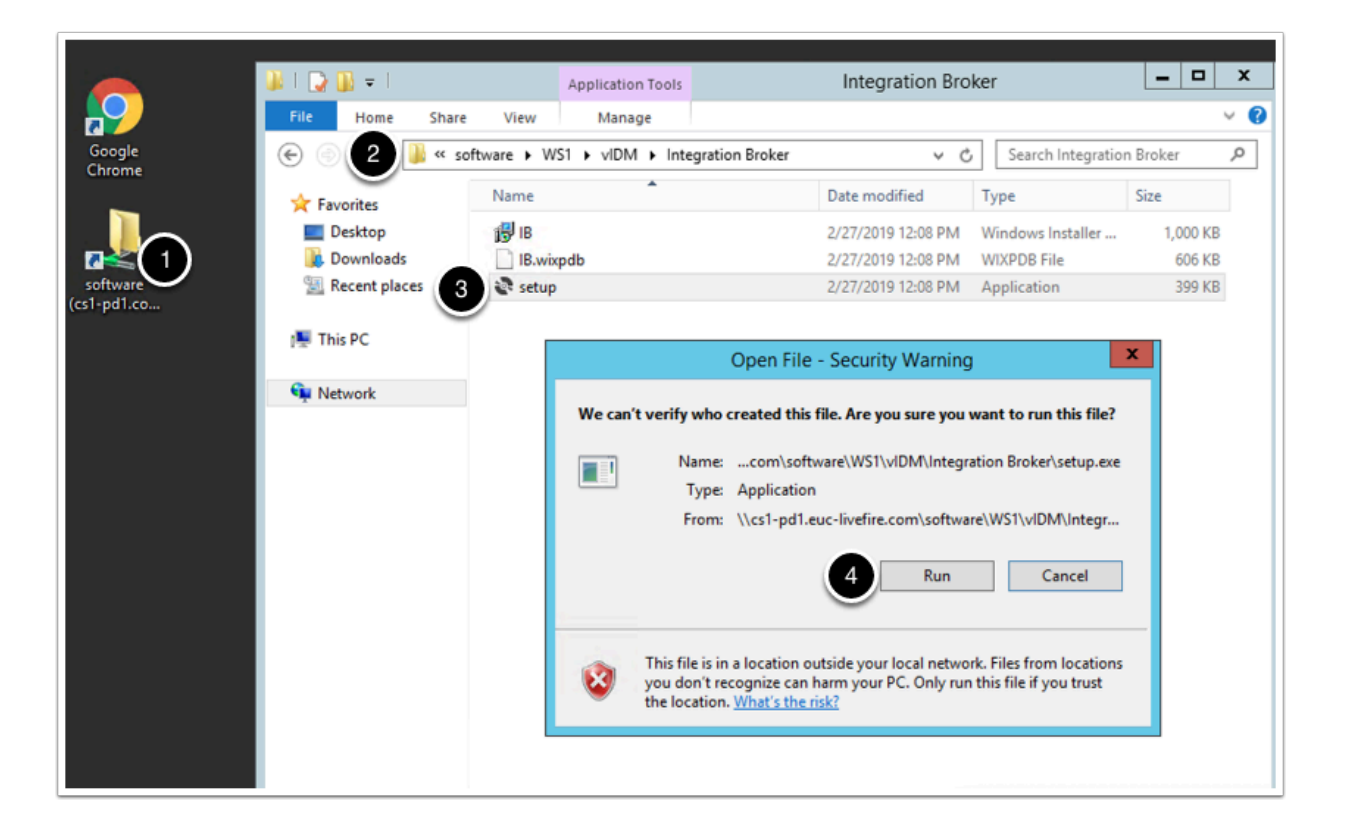

#### 8. Click Next on the Welcome screen

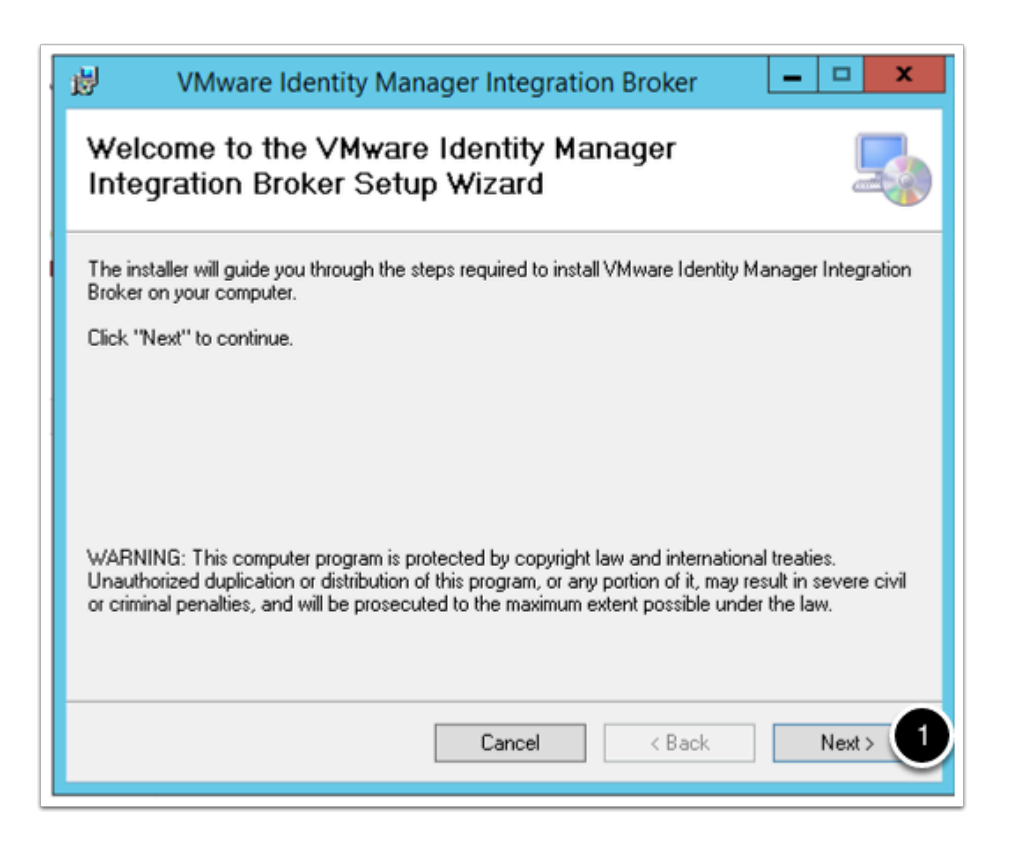

## 9. Agree to the End User License Agreement

#### 10. Click Next

| 😸 VMware Identity Manager Integration Broker 📃 🗖 🗙                        |
|---------------------------------------------------------------------------|
| Welcome to the VMware Identity Manager<br>Integration Broker Setup Wizard |
| VMWARE END USER LICENSE AGREEMENT                                         |
| Cancel < Back Next > 2                                                    |

11. Leave the default settings and click **Next**.

| 😕 VMware Identity Manager Integration Broker 📃 🗖                                                                                                    | x          |
|----------------------------------------------------------------------------------------------------|------------|
| Select Installation Address                                                                                                    |            |
| The installer will install VMware Identity Manager Integration Broker to the following web location<br>To install to this web location, click "Next". To install to a different web location, enter it below. | <b>ì</b> . |
| <u>S</u> ite:                                                                                                    |            |
| Virtual directory:                                                                                                    |            |
| IB<br>Analisation Back                                                                                                    |            |
| DefaultAppPool                                                                                                    |            |
|                                                                                                    |            |
| Cancel < Back Next >                                                                                                    | 1          |

12. Click **Next** on the **Confirm installation** windows.

| <b>1</b> | VMware Identity Manager Integration Bro                            | ker 🗕 🗆 🗙               |
|----------|--------------------------------------------------------------------|-------------------------|
| Con      | firm Installation                                                  | 5                       |
| The in:  | staller is ready to install VMware Identity Manager Integration Br | roker on your computer. |
| Click '1 | Next" to start the installation.                                   |                         |
|          |                                                                    |                         |
|          |                                                                    |                         |
|          |                                                                    |                         |
|          |                                                                    |                         |
|          |                                                                    |                         |
|          |                                                                    |                         |
|          | Cancel <                                                           | Back Next > 1           |

13. Click on **Close** on the **Installation Complete** window.

|   | 😾 VMware Identity Manager Integration Broker 📃 🗖 🗙                                                                                 |
|---|----------------------------------------------------------------------------------------------------|
|   | Installation Complete                                                                                                    |
|   | VMware Identity Manager Integration Broker has been successfully installed.                                                        |
|   | Next Steps:                                                                                                    |
|   | <ol> <li>Ensure that the Microsoft Visual J#® 2.0 Redistributable Package is installed.</li> </ol>                                 |
| 1 | <ol><li>Install the appropriate version of the Citrix PowerShell SDK.</li></ol>                                                    |
|   | <ol> <li>Download and copy the Citrix XenApp Web Interface SDK DLL files to the Integration Broker's<br/>bin directory.</li> </ol> |
|   | For more information, see VMware Identity Manager installation documentation.                                                      |
|   | Click "Close" to exit.                                                                                                    |
|   |                                                                                                    |
|   | Cancel < Back 1 Close                                                                                                    |

## Part 1c - IIS Configuration

1. Click **Start** > **Server Manager**.

2. In Server Manager, select **Tools** > **Internet Information Services (IIS) Manager**.

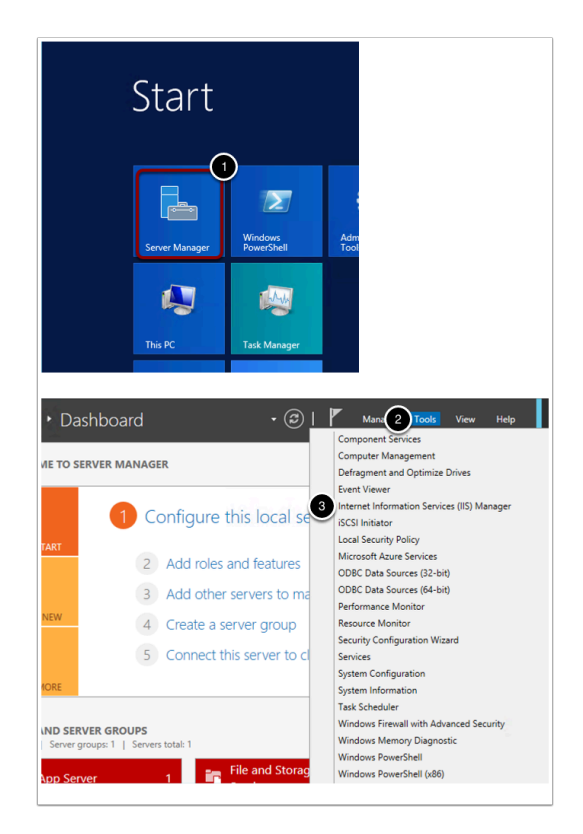

3. In the left pane, click **Citrixbroker > Application Pools**.

Click No in the Microsoft Web Platform pop up message if prompted

| Internet Information Services (IIS) Manager                                                                   |
|----------------------------------------------------------------------------------------------------|
| Do you want to get started with Microsoft Web Platform to stay connected with latest Web Platform Components? |
| Do not show this message.                                                                                     |
| Yes 1 No Cancel                                                                                               |

## 4. Select the **DefaultAppPool**

5. Click **Advanced Settings** in the right pane.

| 9              |                                                                                                    | Intern                                                                                          | et Informat                                                                         | tion Services (II                                                                                     | S) Manager                                                                                                    |                                                        |    | _ <b>0</b> ×                                                                                                    |
|----------------|----------------------------------------------------------------------------------------------------|-------------------------------------------------------------------------------------------------|-------------------------------------------------------------------------------------|----------------------------------------------------------------------------------------------------|----------------------------------------------------------------------------------------------------|--------------------------------------------------------|----|----------------------------------------------------------------------------------------------------|
| CITRIXBROKER   | Application Pools                                                                                                    |                                                                                                 |                                                                                     |                                                                                                    |                                                                                                    |                                                        |    | 😐 🖂 🕅 🖷                                                                                                    |
| File View Help |                                                                                                    |                                                                                                 |                                                                                     |                                                                                                    |                                                                                                    |                                                        |    |                                                                                                    |
| Connections    | Applicat<br>This page lets you view<br>associated with worke<br>applications.<br>Filter:<br>Name<br>Name<br>Mark 4.5<br>Mark 4.5<br>Mark 4.5<br>Pofful AppPool | ion Pool<br>w and manag<br>r processes, c<br>• * * (<br>Status<br>Started<br>Started<br>Started | S<br>e the list of ap<br>contain one or<br>Go - C Sho<br>.NET CLR V<br>v4.0<br>v4.0 | plication pools on<br>more applications,<br>w All Group by:<br>Managed Pipel<br>Integrated<br>Classic | the server. Application<br>and provide isolation<br>No Grouping<br>Identity<br>ApplicationPoolId<br>ApplicationPoolId | pools are<br>among different<br>Applications<br>0<br>0 | Ac | tions Add Application Pool Set Application Pool Defaults Application Pool Tasks Start Stop Recycle Edit Application Pool Basic Settings Peopsilies |
|                |                                                                                                    |                                                                                                 |                                                                                     |                                                                                                    |                                                                                                    |                                                        | Ļ  | Advanced Settings<br>Rename                                                                                                    |

- 8. Set .NET CLR Version value to 2.0
- 9. Set value Enable 32-bit Applications to True
- 10. Set **identity** value to euc-livefire\administrator
- 11. Click OK
- 12. Leave IIS manager open for the next step

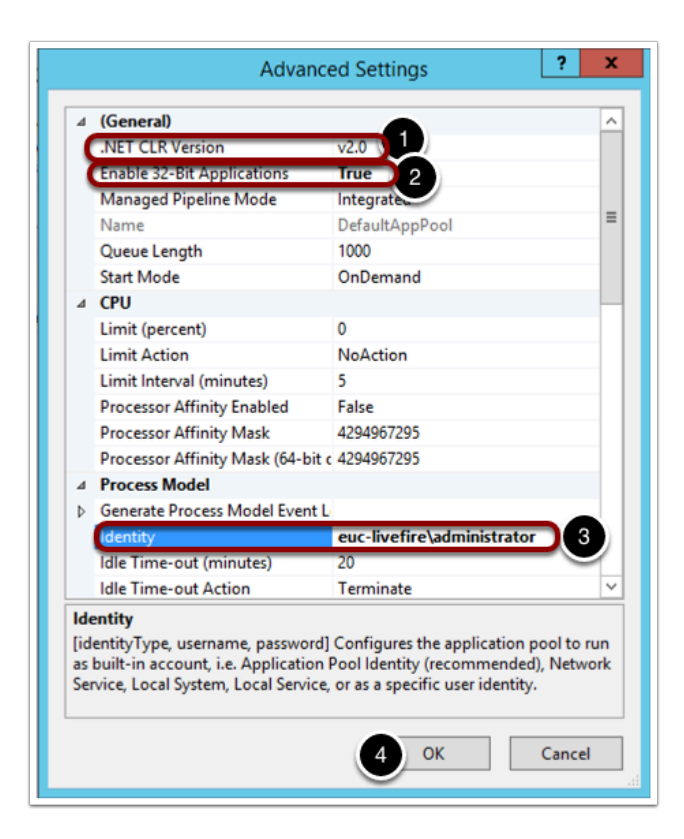

# Part 1d - Self signed certificate creation

In this part you create a self signed certificate for the ssl communication with citrix storefront

Open the **IIS manager** if it is not open already

- 1. Go to **Start** > Server Manager
- 2. Go to **Tools** > Internet Information Services Manager

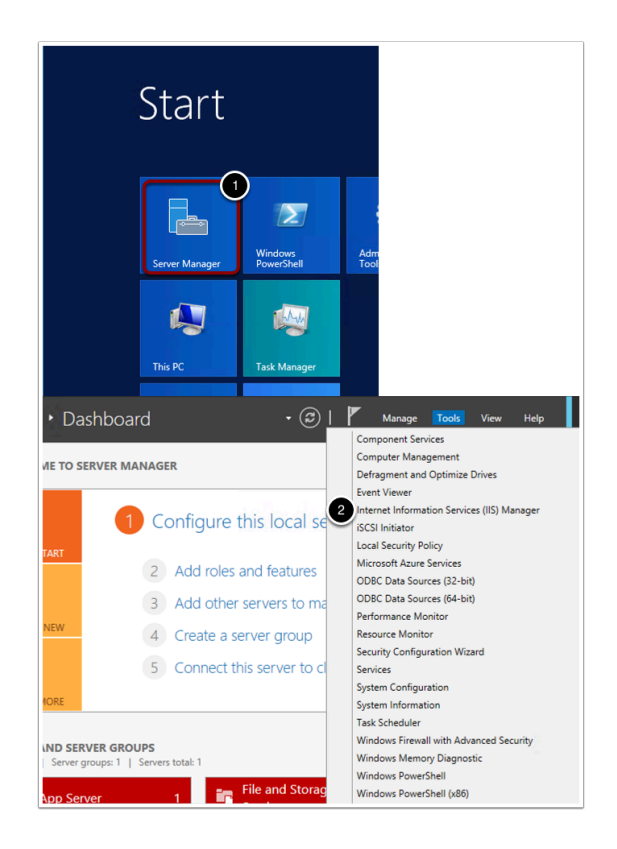

- 3. In your left pane click on the Citrixbroker object
- 4. Navigate to Server Certificates in the center pane

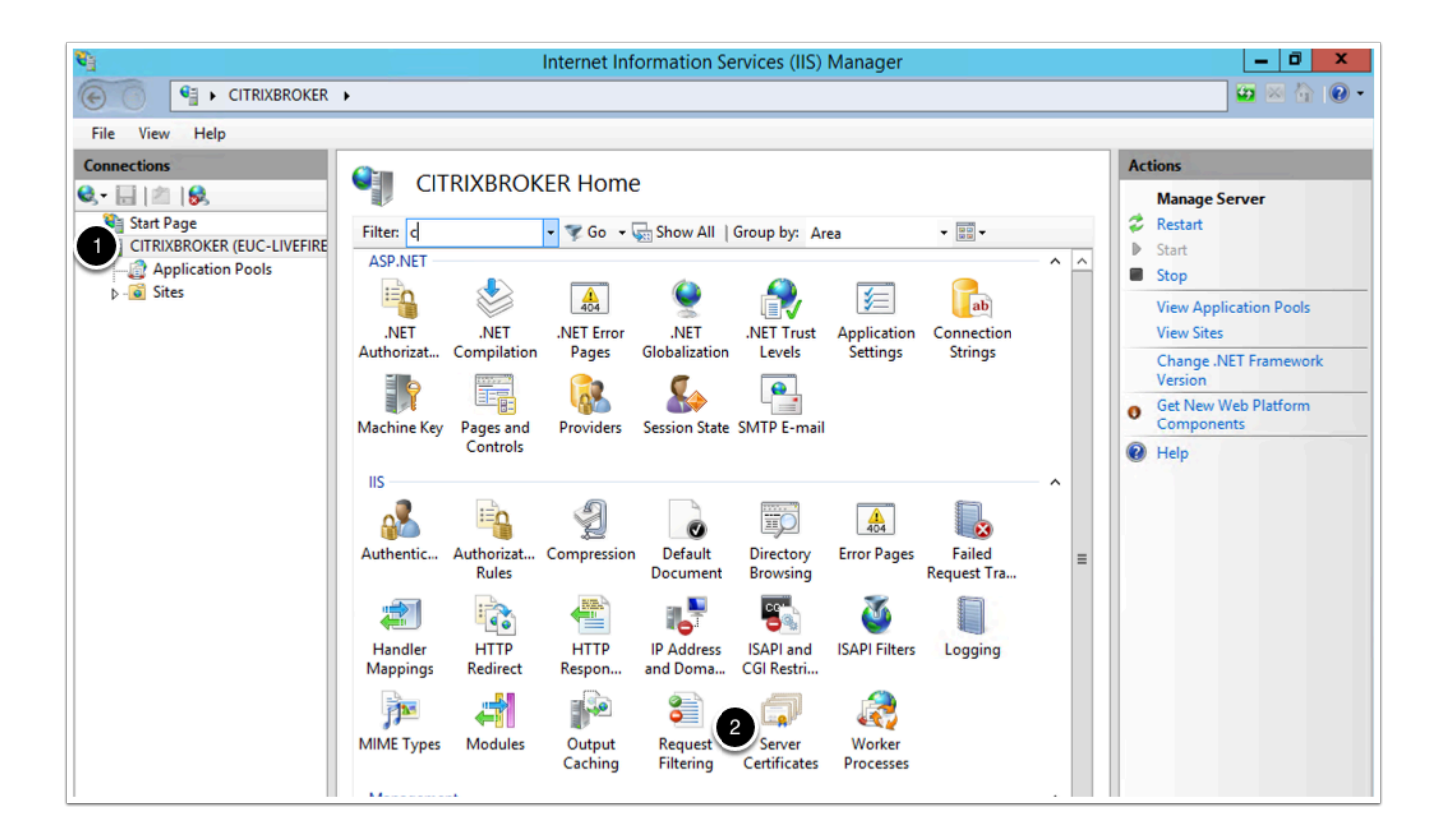

5. On your right pane go to Actions > Open Feature

Under Actions select Create Self signed certificate

- 6. in the **Create Self-Signed Certificate** window, write **IBcert** as a name for the certificate
- 7. Click OK.
- 8. Leave the **IIS Manager** window open for the next steps

| ingreen version of the second second |                                                                                                    |                                                                                         |                                                                                                    |
|----------------------------------------------------------------------------------------------------|----------------------------------------------------------------------------------------------------|-----------------------------------------------------------------------------------------|----------------------------------------------------------------------------------------------------|
| Internet Information Services (                                                                                                    | IIS) Manager                                                                                                    | - 0 ×                                                                                   |                                                                                                    |
| •                                                                                                    |                                                                                                    | 🖬 🗟 🖗 •                                                                                 |                                                                                                    |
| Server Certificates<br>Use this feature to request and manage certificates that the Web s<br>SL                                                                                                    | erver can use with websites configured for                                                                                                    | Actions Import Create Certificate Request Connoises Certificate Request                 |                                                                                                    |
| Create Self-Signed Certificate                                                                                                    | 2 X                                                                                                    | Create Domain Certificate                                                               |                                                                                                    |
| Specify Friendly Name The some for the coefficient support. This information can be used to frendly same for the coefficient utificate store for the new coefficient utificate store for the new coefficient u                                                                                                    | a costicute adherity for                                                                                                    | Conis Advance California<br>Dania Advance California<br>Dania Advance California<br>Hap |                                                                                                    |
|                                                                                                    |                                                                                                    |                                                                                         |                                                                                                    |
|                                                                                                    | Internet Information Services (     Company and a service (     Company and a service)     Internet Information Services (     Company and a service (     Company and a service)     Company and a service (     Company and a service)     Internet Information Services (     Company and a service (     Company)     Server Certificates     Server Certificates     Internet Information Services (     Company)     Server Certificates     Internet Information Services (     Company)     Server Certificates     Internet Information Services (     Internet Information Services (     Internet Information | Provide a set of the set catificate                                                     | Performance of the second area of the second area of the second are |

# part 1e - Site binding configuration

Open the **IIs Manager** if not opened already

- 1. On the **IIS Manager** click on **Sites**
- 2. Click on the **Default Web Site**
- 3. In the right pane, under Edit Site select Bindings

| <b>e</b> j                 |                  | Internet Int | formation | Services (IIS) Manager |                  | _ 0                      | x |
|----------------------------|------------------|--------------|-----------|------------------------|------------------|--------------------------|---|
| CITRIXBROKER               | ► Sites ►        |              |           |                        |                  | 🖬 🖂 🟠                    | • |
| File View Help             |                  |              |           |                        |                  |                          |   |
| Connections                |                  |              |           |                        |                  | Actions                  |   |
| Q 🗟 🖄 😣                    | Sites            |              |           |                        |                  | 💣 Add Website            |   |
| 😜 Start Page               | Filter           | • 🐨 Go •     | Show All  | Group by: No Grouping  |                  | Set Website Defaults     |   |
| CITRIXBROKER (EUC-LIVEFIRE | Name             | ID St        | atur      | Rinding                | Path             | Edit Site                |   |
| 1 Sites 2                  | Default Web Site | 1 St         | arted (ht | *:80 (http)            | %SystemDrive%\ii | Bindings                 |   |
|                            |                  |              |           |                        |                  | Basic Settings           | _ |
|                            |                  |              |           |                        |                  | 🔉 Explore                |   |
|                            |                  |              |           |                        |                  | Edit Permissions         |   |
|                            |                  |              |           |                        |                  | Rename                   |   |
|                            |                  |              |           |                        |                  | View Applications        | _ |
|                            |                  |              |           |                        |                  | View Virtual Directories |   |
|                            |                  |              |           |                        |                  | Manage Website           |   |
| • •                        |                  |              |           |                        |                  | manage website           |   |

- 4. On the Site Bindings window click on Add
- 5. On **Type** select **HTTPS**
- 6. Make sure the **Host Name** field is empty

7. In the **Ssl Certificate** drop down menu choose the **IBcert** certificate you created on previous steps

- 8. Click **OK** on the **add site binding** window
- 9. Click Close on the site binding window

| Pools         |                                       | •           | ID.        | Site        | Bindings        |   | ?           | ×  |
|---------------|---------------------------------------|-------------|------------|-------------|-----------------|---|-------------|----|
|               | Type<br>http                          | Host Name   | Port<br>80 | IP Address  | Binding Informa | 1 | Add<br>Edit |    |
|               |                                       |             | Add Site   | e Binding   | ?               | × | Remove      |    |
| 2 http<br>Hos | e:<br>ps<br>st name:<br>Require Serve | IP address: | gned       |             | Port:<br>443    |   | Browse      | ar |
| 4 IBc         | certificate:<br>ert                   |             |            | ک<br>ح<br>ا | OK Cancel       |   | Close       |    |

- 10. Open a **powershell** or **command line** window.
- 11. Run the **iisreset** command

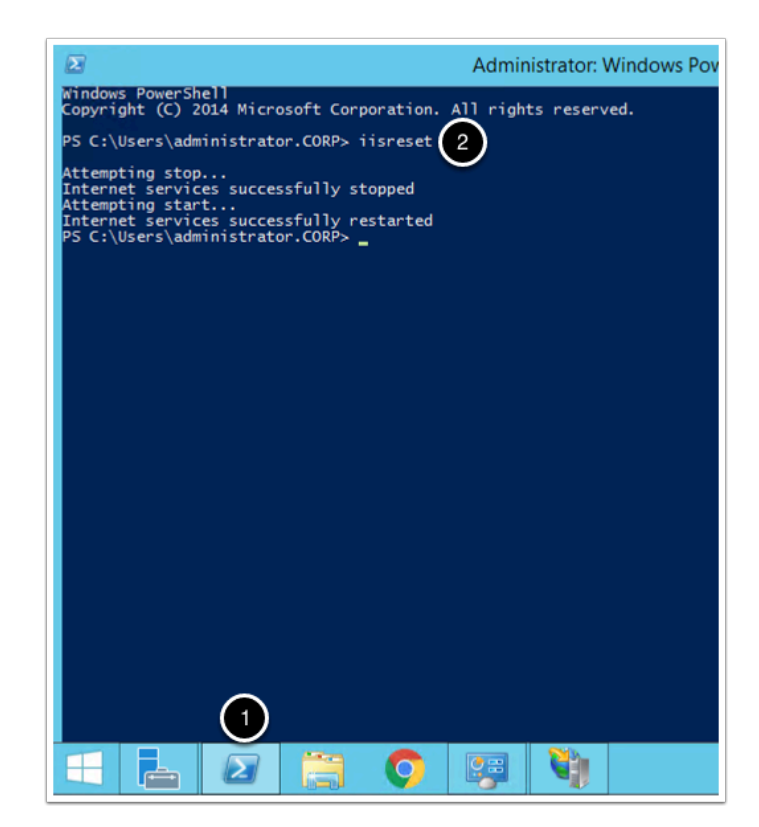

12. In your **Controlcenter** VM open a chrome browser and type **http://citrixbroker/IB/API/ RestServiceImpl.svc/ibhealthcheck** , you should see an **"ALL OK"** message.

| Citrixbroker/IB/API/RestServiceIm × +                                |
|----------------------------------------------------------------------|
| ← → ① S http://citrixbroker/IB/API/RestServiceImpl.svc/ibhealthcheck |
| "А11 ОК" 2                                                           |

- 13. Now type https://citrixbroker/IB/API/RestServiceImpl.svc/ibhealthcheck
- 14. Click on Advanced
- 15. Click on Proceed To Citrix Broker
- 16. You should get an "ALL OK" message

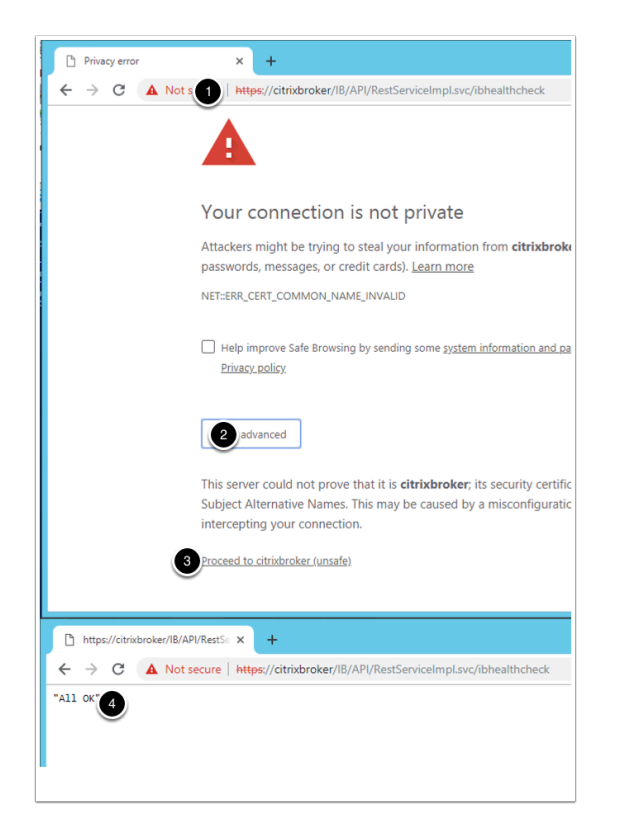

# part 1f - citrix components installation

- 1. On your **Citrixbroker** machine, open the **Software** folder
- 2. Navigate to **Software** > Citrix
- 3. Right click and **mount** the **citrix virtual apps and desktops** ISO.

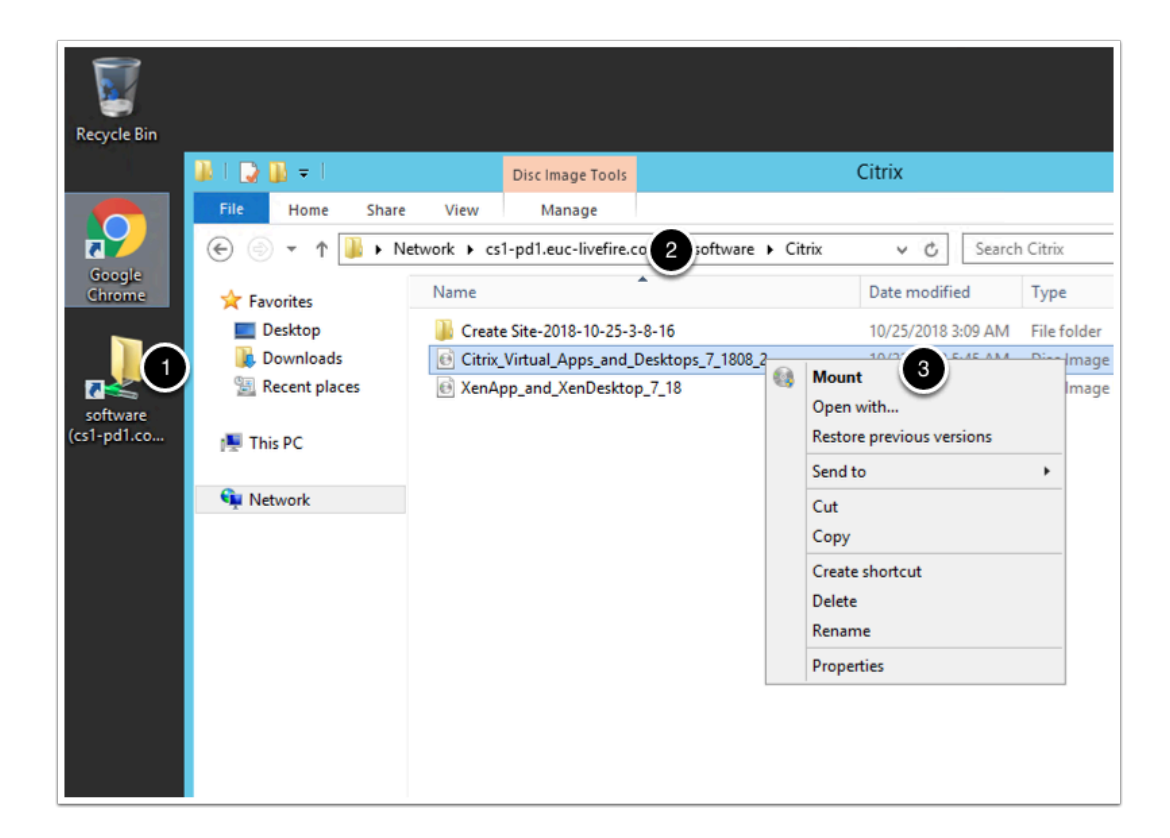

- 4. In the newly mounted drive navigate to **autoselect**
- 5. Click on **Start** next to **virtual apps**
- 6. Click on Citrix studio

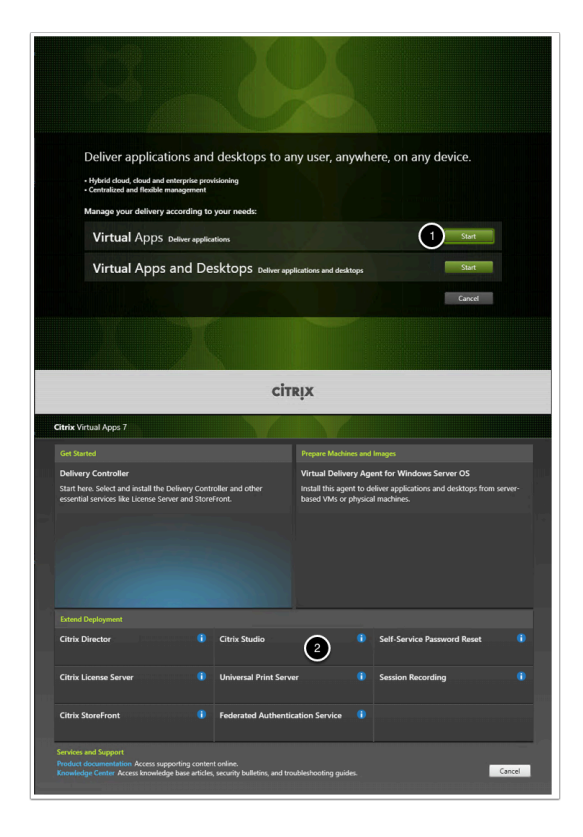

## 7. Accept the software license agreement and click NEXT

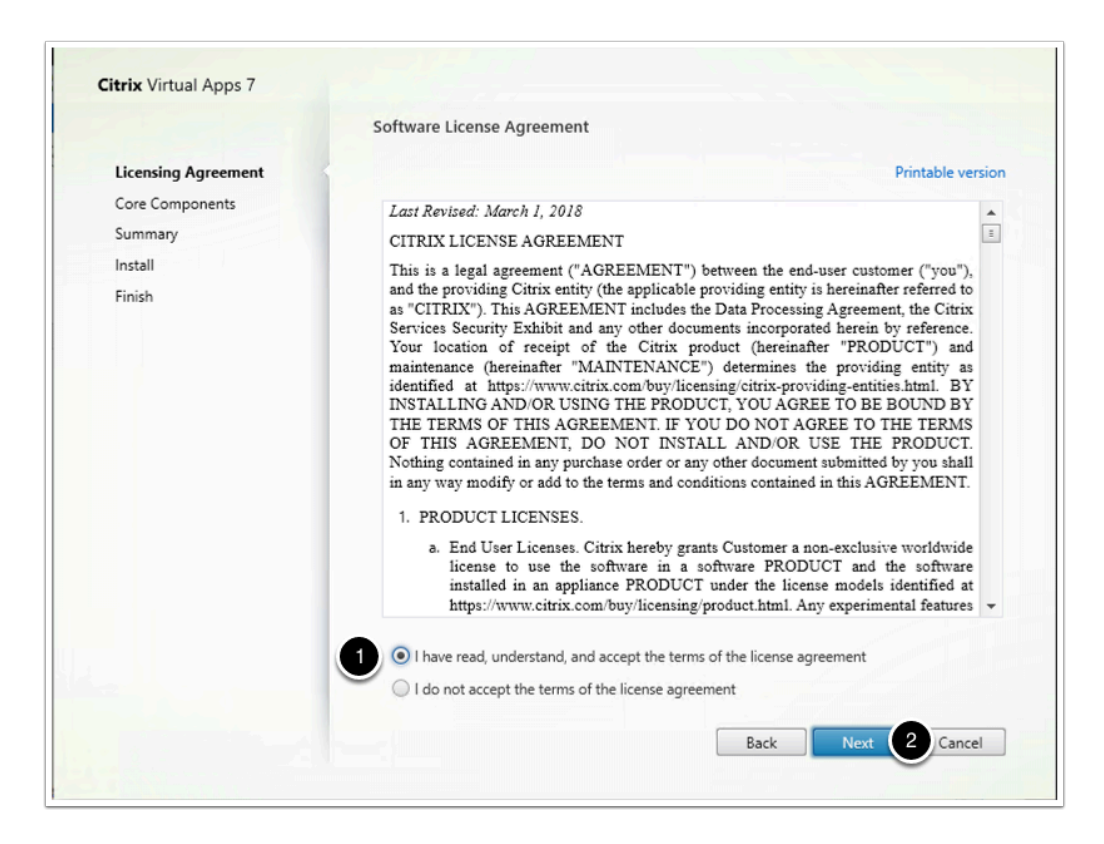

8. Click Next on the core component window

|                                                                  | Core Components                                                                                              |
|------------------------------------------------------------------|----------------------------------------------------------------------------------------------------|
| <ul> <li>Licensing Agreement</li> <li>Core Components</li> </ul> | Location: C:\Program Files\Citrix Change                                                                     |
| Summary<br>Install<br>Finish                                     | Studio (Required)<br>Create, configure, and manage infrastructure components, applications, and<br>desktops. |
|                                                                  | Back Next Cancel                                                                                             |

## 9. Click install on the Summary window

|                                                                                                    | Summary                                                                                                    |
|----------------------------------------------------------------------------------------------------|----------------------------------------------------------------------------------------------------|
| <ul> <li>Licensing Agreement</li> <li>Core Components</li> <li>Summary</li> <li>Install</li> <li>Finish</li> </ul> | Review the prerequisites and confirm the components you want to install.  Installation directory C:\Program Files\Citrix  Prerequisites Microsoft SQL CLR Types (x86) Microsoft SMO Objects (x86) Microsoft SQL CLR Types (x64) Microsoft SMO Objects (x64) Microsoft Visual x64 C++ 2015 Runtime Microsoft Visual x86 C++ 2015 Runtime Core Components Studio |
|                                                                                                    | Back Install 1 Cancel                                                                                                    |

10. if your vm restarts during the installation process, please follow steps 1-3 of part 1f before proceeding.

11. in the "locate Citrix Virtual Apps 7 Installatation Media" window, locate you mounted image and click on "**Select Folder**"

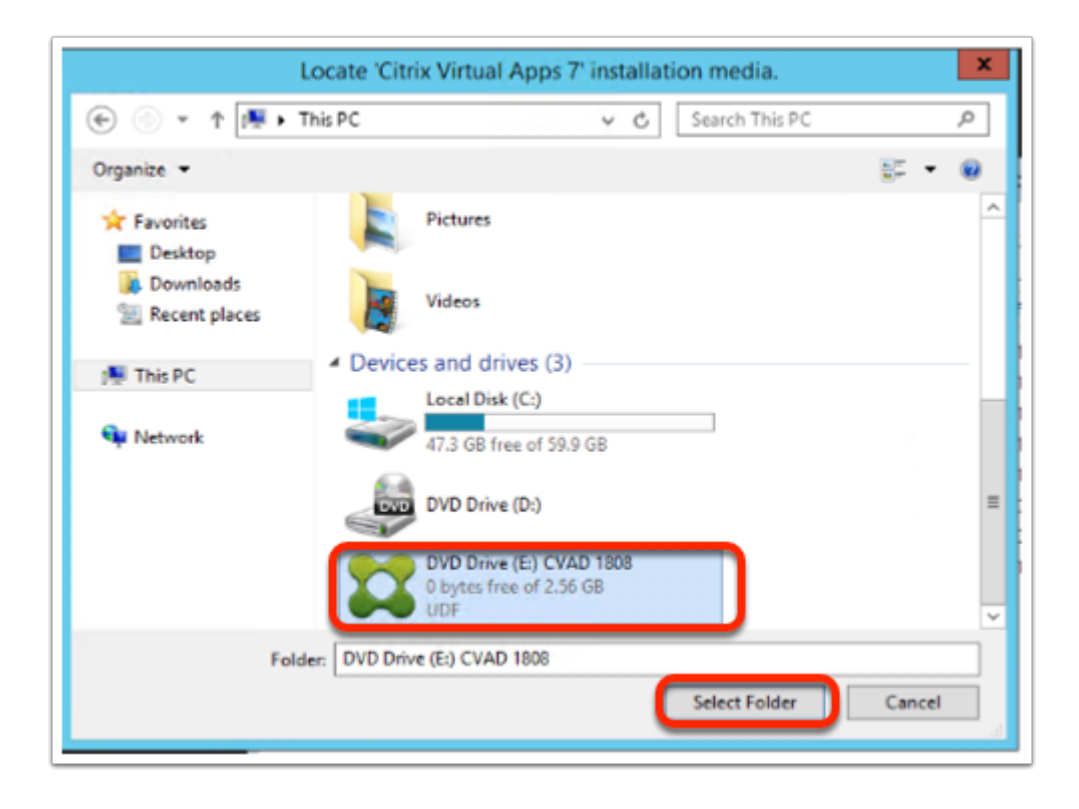

## 12. Uncheck "launch studio"

## 13. Click Finish. Allow the machine to restart if requested

|                                                                                                    | Finish Installation                                                                                      |             |
|----------------------------------------------------------------------------------------------------|----------------------------------------------------------------------------------------------------|-------------|
| Licensing Agreement                                                                                                    | The installation completed successfully.                                                                 | ✓ Success   |
| Core Components                                                                                                    |                                                                                                    |             |
| Summary                                                                                                    | Prerequisites                                                                                            | Installed   |
| a la contraction de la contraction de la contracticion de la contractica de la contractica de la contr | <ul> <li>Microsoft Visual x86 C++ 2015 Runtime</li> <li>Microsoft Visual x86 C++ 2015 Runtime</li> </ul> | Installed   |
| / Install                                                                                                    | <ul> <li>Microsoft SOL CLR Types (x86)</li> </ul>                                                        | Installed   |
| Finish                                                                                                    | <ul> <li>Microsoft SMO Objects (x86)</li> </ul>                                                          | Installed   |
|                                                                                                    | <ul> <li>Microsoft SQL CLR Types (x64)</li> </ul>                                                        | Installed   |
|                                                                                                    | <ul> <li>Microsoft SMO Objects (x64)</li> </ul>                                                          | Installed   |
|                                                                                                    | Core Components                                                                                          |             |
|                                                                                                    | ✓ Studio                                                                                                 | Installed   |
|                                                                                                    | Dest to the                                                                                              |             |
|                                                                                                    | <ul> <li>Post Install</li> <li>Component Initialization</li> </ul>                                       | Initialized |
|                                                                                                    |                                                                                                    |             |
|                                                                                                    |                                                                                                    |             |
|                                                                                                    |                                                                                                    |             |
|                                                                                                    |                                                                                                    |             |
|                                                                                                    |                                                                                                    |             |
|                                                                                                    |                                                                                                    |             |
|                                                                                                    | Planet facto                                                                                             |             |
|                                                                                                    | Launch Studio                                                                                            |             |
| -                                                                                                    |                                                                                                    |             |

14. On your Citrixbroker vm, on your task bar right click on the **powershell** icon

## 15. Click run as administrator

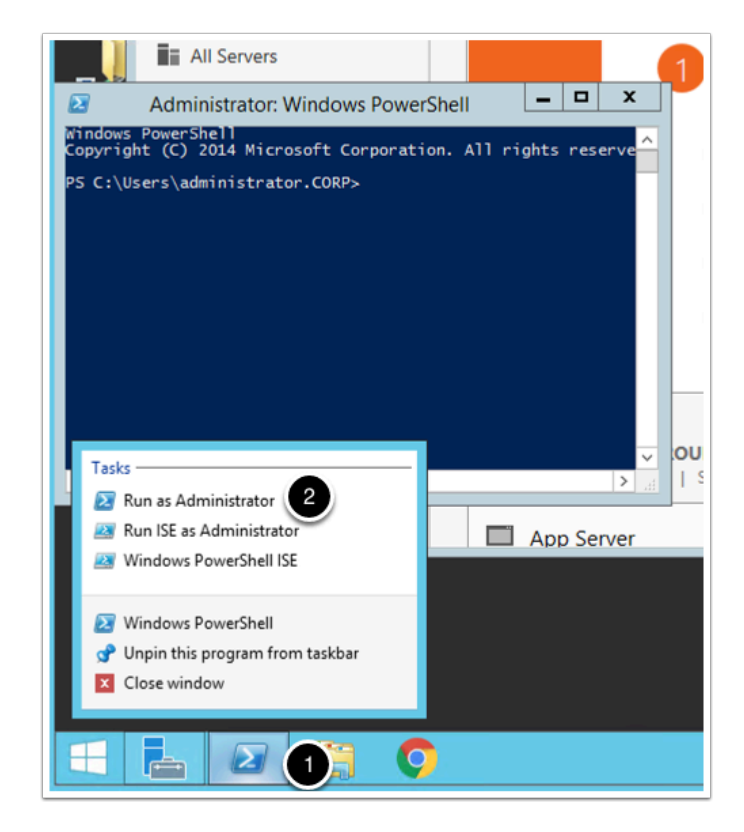

16. On your powershell windows type Add-PSSnapin Citrix\*

## 17. Type Get-BrokerDesktopGroup -AdminAddress Citrix.euc-livefire.com

| you should get an outpu | t similar to this:        |
|-------------------------|---------------------------|
| AppDisks                | :{}                       |
| AppDnaAnalysisState     | :                         |
| AppDnaCompatibility     | :                         |
| AutomaticPowerOnForA    | ssigned : True            |
| AutomaticPowerOnForA    | ssignedDuringPeak : False |
| ColorDepth              | : TwentyFourBit           |
| ConfigurationSlotUids   | : {}                      |
| DeliveryType            | : DesktopsAndApps         |
| Description             | :                         |
| DesktopKind             | : Shared                  |
| DesktopsAvailable       | : 1                       |
| DesktopsDisconnected    | : 0                       |
| DesktopsFaulted         | : 0                       |
| DesktopsInUse           | :0                        |
| DesktopsNeverRegistere  | d : 0                     |
| DesktopsPreparing       | :0                        |
| DesktopsUnregistered    | :0                        |
| Enabled                 | : True                    |
| IconUid                 | :1                        |
| InMaintenanceMode       | : False                   |
| IsRemotePC              | : False                   |
| LicenseModel            | :                         |
| MachineConfigurationNa  | ames : {}                 |
| MachineConfigurationUi  | ds :{}                    |
| MetadataMap             | : {}                      |
| MinimumFunctionalLeve   | l : L7_9                  |
| Name                    | : standard delivery group |
| OffPeakBufferSizePercer | nt :10                    |

مام ، ، ، ا ما م ، : دا ب

| OffPeakDisconnectAction | : Nothing                 |
|-------------------------|---------------------------|
| OffPeakDisconnectTimeo  | ut : 0                    |
| OffPeakExtendedDisconn  | ectAction : Nothing       |
| OffPeakExtendedDisconn  | ectTimeout : 0            |
| OffPeakLogOffAction     | : Nothing                 |
| OffPeakLogOffTimeout    | :0                        |
| PeakBufferSizePercent   | : 10                      |
| PeakDisconnectAction    | : Nothing                 |
| PeakDisconnectTimeout   | :0                        |
| PeakExtendedDisconnect  | Action : Nothing          |
| PeakExtendedDisconnect  | Timeout : 0               |
| PeakLogOffAction        | : Nothing                 |
| PeakLogOffTimeout       | : 0                       |
| ProductCode             | :                         |
| ProtocolPriority        | : {}                      |
| PublishedName           | : standard delivery group |
| ReuseMachinesWithoutSl  | nutdownInOutage : False   |
| Scopes                  |                           |
| SecurelcaRequired       | : False                   |
| SessionSupport          | : MultiSession            |
| Sessions                | : 0                       |
| SettlementPeriodBeforeA | utoShutdown : 00:00:00    |
| SettlementPeriodBeforeL | Jse : 00:00:00            |
| ShutdownDesktopsAfterL  | Jse : False               |
| Tags : {                | }                         |
| Tenantld                | :                         |
| TimeZone                | : Pacific Standard Time   |
| TotalApplicationGroups  | : 0                       |
| TotalApplications       | : 3                       |
| TotalDesktops           | : 1                       |

| TurnOnAddedMachine | : True                                      |
|--------------------|---------------------------------------------|
| UUID               | : 9c5c2e43-85f4-4c20-8ed4-20f323c9544a      |
| Uid                | : 2                                         |
| ZonePreferences    | : {ApplicationHome, UserHome, UserLocation} |

18. Type **Get-ConfigSite -AdminAddress Citrix.euc-livefire.com**, you should get an output similar to this:

| ConfigurationLogging             | ServiceGroupUid : 5d466dbe-9f03-49e6-a5d1-4fc4cb5a17bd                |
|----------------------------------|-----------------------------------------------------------------------|
| ConfigurationService             | iroupUid : b2456fbb-c9cb-4445-b0ae-dadc70e7a1de                       |
| DelegatedAdministrat             | ionServiceGroupUid : 4e794a98-a86d-46d9-b0f3-34c20b28bc12             |
| LicenseServerName                | : citrix.euc-livefire.com                                             |
| LicenseServerPort                | : 27000                                                               |
| LicenseServerUri                 | : https://citrix.euc-livefire.com:8083/                               |
| LicensingBurnIn                  | : 2018.0815                                                           |
| LicensingBurnInDate              | : 8/14/2018 5:00:00 PM                                                |
| LicensingModel                   | : Concurrent                                                          |
| MetadataMap<br>OU6gnsHLtsTWxKlbQ | : {[CertificateHash,<br>dQ9a5PwnrXwtW6VhKyVbMWfgluHrPwPrJ7AOA5WoKd    |
|                                  | CLWbfveYPtpCTM+1BCf2ajnNE2Q==],                                       |
|                                  | [Citrix_DesktopStudio_License_Is_XD_Apps_Edition, False],             |
|                                  | [Citrix_StoreFront_Cluster_Id, 195c6821-b6aa-4000-be22-f013375f4aec], |
| Lic                              | [ConfiguredComponents, Admin Config Log Acct Hyp AppLib Prov Broker   |
|                                  | Monitor Pvs Sf Trust EnvTest AppV Analytics Orch]}                    |
| PrimaryZoneName                  | : Primary                                                             |
| PrimaryZoneUid                   | : 66798896-2967-4465-9067-8608775d7a9e                                |
| ProductCode                      | : MPS                                                                 |
| ProductEdition                   | : ADV                                                                 |
| ProductVersion                   | : 7.19                                                                |

| SiteGuid | : a5e6adb4-e71c-4397-a34e-a4404e556821 |
|----------|----------------------------------------|
| SiteName | : London                               |

19. from yourcontrolcenter vm, in your chrome browser go to https://citrixbroker/IB/API/ RestServiceImpl.svc/hznxenapp/admin/ xenfarminfo?computerName=citrix&xenappversion=Version7x

you should get an output similar to this:

"[{\"ConfigurationLoggingServiceGroupUid\":\"5d466dbe-9f03-49e6-a5d1-4fc4cb5a17bd\",\"ConfigurationLoggingServiceGroupUid\":\"5d466dbe-9f03-49e6-a5d1-4fc4cb5a17bd\",\"ConfigurationLoggingServiceGroupUid\":\"5d466dbe-9f03-49e6-a5d1-4fc4cb5a17bd\",\"ConfigurationLoggingServiceGroupUid\":\"5d466dbe-9f03-49e6-a5d1-4fc4cb5a17bd\",\"ConfigurationLoggingServiceGroupUid\":\"5d466dbe-9f03-49e6-a5d1-4fc4cb5a17bd\",\"ConfigurationLoggingServiceGroupUid\":\"5d466dbe-9f03-49e6-a5d1-4fc4cb5a17bd\",\"ConfigurationLoggingServiceGroupUid\":\"5d466dbe-9f03-49e6-a5d1-4fc4cb5a17bd\",\"ConfigurationLoggingServiceGroupUid\":\"5d466dbe-9f03-49e6-a5d1-4fc4cb5a17bd\",\"ConfigurationLoggingServiceGroupUid\":\"5d466dbe-9f03-49e6-a5d1-4fc4cb5a17bd\",\"ConfigurationLoggingServiceGroupUid\":\"

dadc70e7a1de\",\"DelegatedAdministrationServiceGroupUid\":\"4e794a98-a86d-46d9-b0f3-34c20b28 livefire.com\",\"LicenseServerPort\":\"27000\",\"LicenseServerUri\":\"https:\/\/citrix.euclivefire.com:8083\/\",\"LicensingBurnIn\":\"2018.0815\",\"LicensingBurnInDate\":\"8\/14\/2018 5:00:00

```
PM\",\"LicensingModel\":\"Concurrent\",\"MetadataMap\":\"System.Collections.Generic.Dictionary`2[Sya4404e556821\",\"SiteName\":\"London\"}]"
```

if you get anything starting with "exception name" or. an http error please check your url.

# 20. On the **ControlCenter** server. Open the **Remote Desktop** folder open **citrix.rdp** and open **citrix studio** from the **Start Menu**

21. In the left pane navigate to **Citrix Storefront** > stores

22. In the main pane, right click on **store service**, and click **manage authentication methods** 

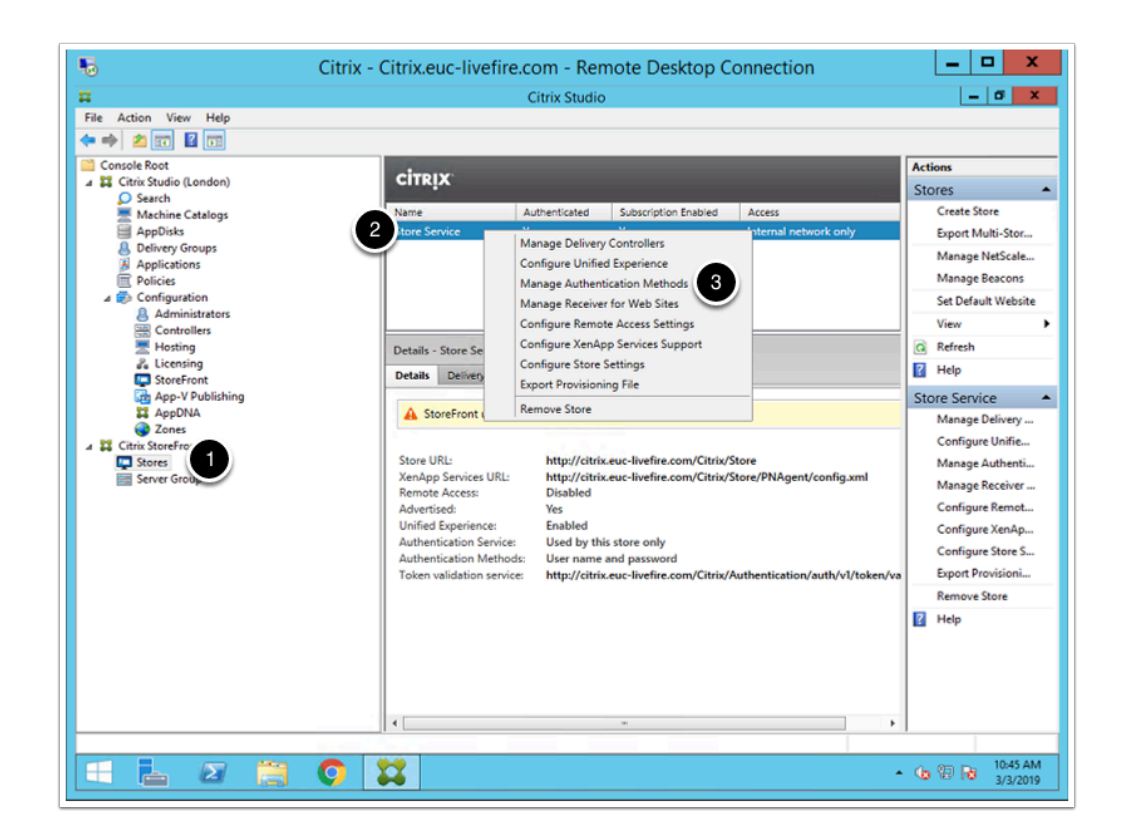

## 23. Check HTTP basic

## 24. Click Ok

#### 25. Close all windows

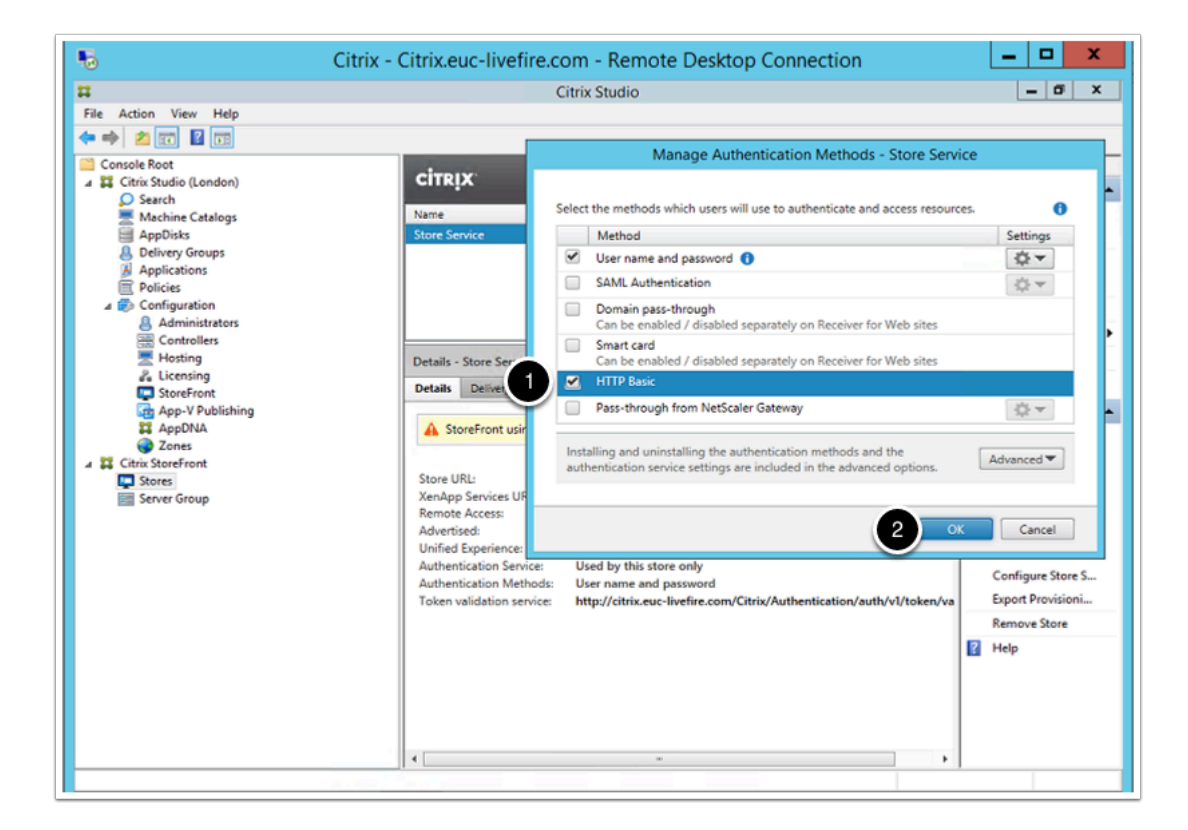

# part 1g - certificate export

1. From your **Controlcenter** vm open the chrome browser and type **https://citrixbroker** on the address bar

- 2. Right click on "not secure"
- 3. Click on **Certificate**

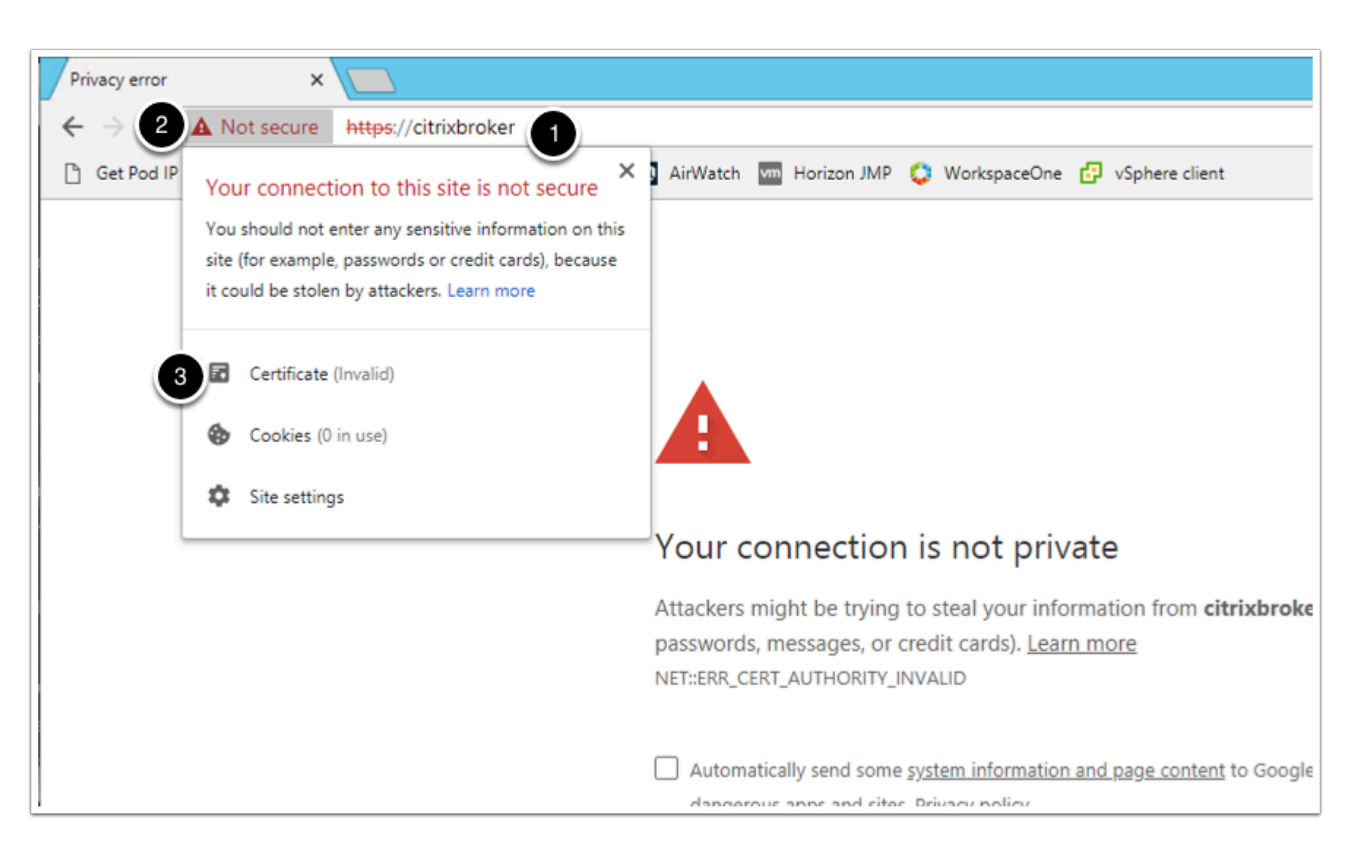

- 4. On the certificate window, go to the details tab
- 5. Click **copy to file**

| e Cer                                                                       | tificate                                                                                      | X |
|-----------------------------------------------------------------------------|-----------------------------------------------------------------------------------------------|---|
| G Details Certification Path                                                | 1                                                                                             |   |
| Show: <all></all>                                                           | ~                                                                                             |   |
| Field                                                                       | Value                                                                                         | ^ |
| Version<br>Serial number<br>Signature algorithm<br>Signature hash algorithm | V3<br>5f 97 e6 d4 74 5b 5c b8 4c 03<br>sha1RSA<br>sha1                                        | = |
| Issuer<br>Valid from<br>Valid to                                            | CitrixBroker.euc-livefire.com<br>Saturday, March 2, 2019 9:31<br>Sunday, March 1, 2020 4:00:0 |   |
| Subject                                                                     | CitrixBroker.euc-livefire.com                                                                 | ~ |
|                                                                             |                                                                                               |   |
| E                                                                           | dit Propertie 2 Copy to File                                                                  |   |
|                                                                             | OK                                                                                            | ( |

6. In the **Certificate Export Wizard** window, click **Next** 

| Certificate Export Wizard                                                                                                    |
|----------------------------------------------------------------------------------------------------|
| Welcome to the Certificate Export Wizard                                                                                                    |
| This wizard helps you copy certificates, certificate trust lists and certificate revocation<br>lists from a certificate store to your disk.                                                                                                    |
| A certificate, which is issued by a certification authority, is a confirmation of your identity<br>and contains information used to protect data or to establish secure network<br>connections. A certificate store is the system area where certificates are kept. |
| To continue, dick Next.                                                                                                    |
|                                                                                                    |
|                                                                                                    |
| Next Cancel                                                                                                    |

- 7. Click on Base-64 enconded x.509 (.CER)
- 8. Click Next

| Export Wizard                                                                                                    |
|----------------------------------------------------------------------------------------------------|
| Export File Format<br>Certificates can be exported in a variety of file formats.                                                            |
| Select the format you want to use:                                                                                                    |
| O DER encoded binary X.509 (.CER)                                                                                                    |
| Base-64 encoded X.509 (.CER)                                                                                                    |
| Cryptographic Message Syntax Standard - PKCS #7 Certificates (.P7B)                                                                         |
| <ul> <li>Personal Information Exchange - PKCS #12 (.PFX)</li> <li>Include all certificates in the certification path if possible</li> </ul> |
| Delete the private key if the export is successful                                                                                          |
| Export all extended properties                                                                                                    |
| O Microsoft Serialized Certificate Store (.SST)                                                                                             |
|                                                                                                    |
| 2 Next Cancel                                                                                                    |

9. Click on **Browse** and point to your desktop, and save the certificate with the name **ibcert**.

## 10. Click Next

| X                                                                 |
|-------------------------------------------------------------------|
| (e) 🧬 Certificate Export Wizard                                   |
| File to Export<br>Specify the name of the file you want to export |
| File name:                                                        |
| C:\Users\Administrator\Desktop\ibcert.cer Browse                  |
| Ŭ                                                                 |
|                                                                   |
|                                                                   |
|                                                                   |
|                                                                   |
|                                                                   |
|                                                                   |
|                                                                   |
|                                                                   |
|                                                                   |
|                                                                   |
| 2 Next Cancel                                                     |
|                                                                   |

## 11. click Finish

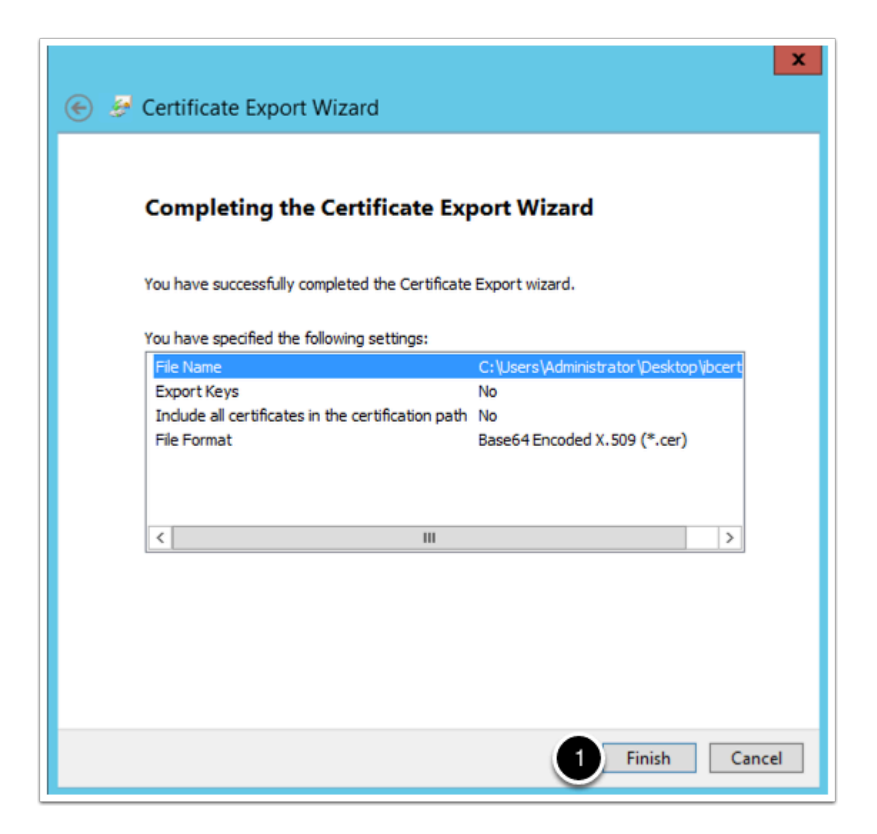

# Section 2 - VMware Identity Manager Configuration

# Part 1 - Configuring virtual app collection

- 1. Go to your **identity manager tenant url**, and login with your administrator user.
- 2. in the **administration console** navigate to **Catalog** > Virtual Apps Collection
- 3. Select **GET STARTED** if prompted

| VMware Workspace ONE         X         VSphere Web Client         X         Its Windows Serv           ->         C         C         Its Windows Serv         Its Windows Serv           ->         C         C         Its Windows Serv         Its Windows Serv           ->         C         C         Its Windows Serv         Its Windows Serv           ->         C         C         Its Windows Serv         Its Windows Serv           ->         C         C         Its Windows Serv         Its Windows Serv           ->         C         C         Its Windows Serv         Its Windows Serv | saas/list?show=all Q ☆                                                          |
|----------------------------------------------------------------------------------------------------|---------------------------------------------------------------------------------|
|                                                                                                    | Tenant Admin + AW-EUCLIVEFIREF                                                  |
| Now     Office 265 with       Max Configuration     Now       Now     Configuration       Application     Setting and the Configuration       Office 265 with     Hith Configuration                                                                                                    | 2 Rems T Search<br>Categories                                                   |
| Workspace ONE <sup>TT</sup>                                                                                                    | Tenant Admin • AW-EUCLIVEFIRE<br>Q. Search users, groups or applications        |
| Introducing Virtual Apps Collection<br>Virtual Apps Collections is a new way to manage your VMware Identity<br>Manager integrations with VMWAI Apps and Desktop deployments such as<br>Horozon, Hintson Cloud, ThinApp and Citim.                                                                                                    | i i                                                                             |
| Getting Started<br>• Migrate integrations previously configured with VMware Identity Mmager<br>• Select the connector used to sync your resources, then select Start Migration.                                                                                                    |                                                                                 |
| All your existing configurations will then appear in Virtual Apps Collections.                                                                                                    |                                                                                 |
| Al your existing configurations will then appear in Virtual Apps<br>Collections.      Migration Acquirements     Al on-premise instances of Vilware identity Manager must be version<br>31 or later.      Al connectors used to sync resources must be version 2017/12.1.0 or<br>later.      Does another acquirement in Virtual Appears and acquirements to                                                                                                    | See Using Virtual Apps Collections for<br>Desktop Integrations for more details |

4. On the **Select the Source Type** page in the **Citrix Box** select the **SELECT** hyperlink

| Select the Source         | Туре                          |                 |
|---------------------------|-------------------------------|-----------------|
| Select the source type to | o use to create the virtual a | pps collection. |
| Horizon                   | Horizon Cloud                 | Citrix          |
| ÷                         | <u>A</u>                      | CITRIX          |
| SELECT                    | SELECT                        | SELECT          |

- 5. In the New Citrix Collection window, in Section 1 Connector and Broker
- 1. Next to **Name** type **Citrix**
- 2. Under **Connector** accept the default connector that being **ws1-Connector.euc-livefire.com** (LivefireSync)
- 3. In the Sync Intergration Broker section, under Host type citrixbroker.euc-livefire.com
- 4. Under **Port** type **443**

- 5. Under **Use SSL** change the radio button from **No** to **Yes**
- 6. Go back to your desktop and **open** the **ibcert** file saved in Part 1G with Notepad++ . **Copy** the contents of the **ibcert** file.
  - Under SSL Certificate **paste** the contents into the box

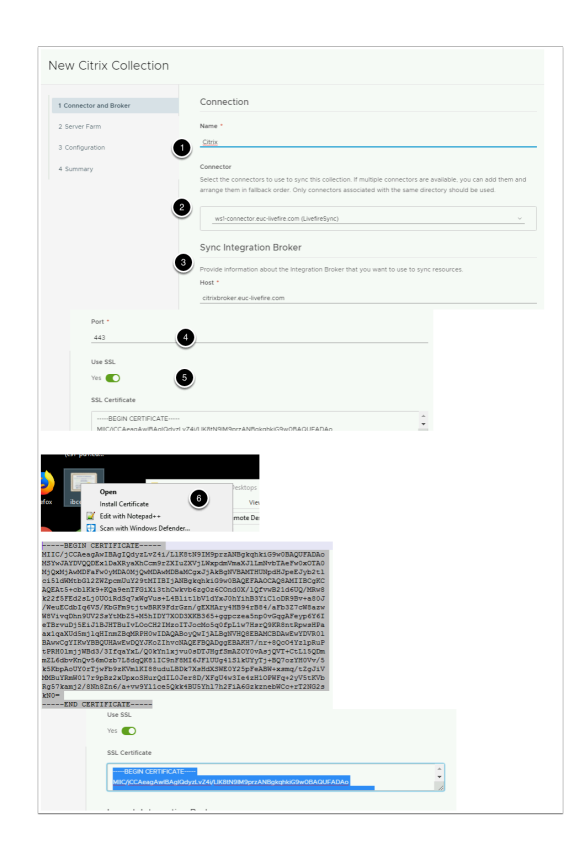

- 6. In **Section 1 Connector and Broker,** under Launch integration broker
- 1. Under **Host** type **citrixbroker.euc-livefire.com**
- 2. Under Port type 443
- 3. Copy the contents of the **ibcert** file and Paste the ssl certificate field
- 4. In the New Citrix Collection window select Next

| Provide information about the integration Broker that you want to use to process launch requests. This connection must be over 55L, and you can use the same integration Broker used for sync.<br>Host *<br>ctirubroker euc-livefire com<br>Port *<br>43]<br>synrgCentricate ore: euc-livefire com////////////////////////////////////                                                                                                    |                                                                                                    | Launch Integration Broker                                                                                                    |                         |   |
|----------------------------------------------------------------------------------------------------|----------------------------------------------------------------------------------------------------|----------------------------------------------------------------------------------------------------|-------------------------|---|
| Prost *                                                                                                    |                                                                                                    | Provide information about the integration Broker that you want to use to process launch<br>connection must be over SSL, and you can use the same Integration Broker used for sym                                                                                                    | n requests. This<br>nc. |   |
| Port  Port  Port  Port  Port  Port  Port  Port  Port  Port  Port  Port  Port  Port  Port  Port  Port  Port  Port  Port  Port  Port  Port  Port  Port  Port  Port  Port  Port Port                                                                                                    |                                                                                                    | Host *                                                                                                    |                         |   |
| Port*         413         Image: Book Control (Image: Book Control (Image                                                    |                                                                                                    | citrixbroker.euc-livefire.com                                                                                                    |                         |   |
| Improve Central Control (International Control (Internationaconternational Control (International Control |                                                                                                    | Port *                                                                                                    |                         |   |
| BigingCentiticits cort 2       BigingCentiticits cort 2         Image: Bool III CERTIFICATE         Image: Bool III CERTIFICATE                                                                                                    | U U                                                                                                    | 443                                                                                                    |                         |   |
| <ul> <li>bawk-gitAVisegulawkewugitAvocialVCawgeiguaggebaak//lt+sqC04YilpR0P</li> <li>bFRNGUmjWBd/STG24KU/QVKTLxyUoBDTUgGEbaaKa//lt+sqC04YilpR0P</li> <li>mEldebvKhQv56m0cb7LEdqQK8IIC9aFBNI6JE1U041S1KUYY1+BQ70xYHOVv/5</li> <li>bSKbpAbcV071yFb9EzXUpxoSHuIG1E00erBD/XFg04v31e4zH10FWFq+2yV5tKVb</li> <li>Rg57kam2/SHB2EA/GiArv9Y11ce5Qkk4BU5Vh17h2F1A6GakznebWCc+T2NG2a</li> <li>kNo=</li> </ul>                                                                                                    | Agencia de la constante de la constante de la | CEL CALL CONTRACT CONTRACT CON |                         |   |
| Port *                                                                                                    | Po                                                                                                    | ort *                                                                                                    |                         |   |
| SSL Certificate *                                                                                                    |                                                                                                    | 43<br>SL Certificate *                                                                                                    |                         |   |
| KNO=     ·····END CERTIFICATE                                                                                                    | 3                                                                                                    | KNQ=<br>END CERTIFICATE                                                                                                    | *<br>*                  |   |
| 4 CANCEL NEXT                                                                                                    |                                                                                                    | (3)                                                                                                    | CANCEL NEXT             | * |

- 7. In the New Citrix Collection window, in Section 2 Server Farm
- Under Add or modify Citrix server farms. At least one server farm is required. select the + ADD SERVER FARM
- 2. On the Add Server Farm window select +ADD SERVER
- 3. Under Server Name type citrix.euc-livefire.com
- 4. Under the Launch Preference,
  - Verify STOREFRONT is selected
  - Under StoreFront Server URL type http://citrix.euc-livefire.com/Citrix/StoreWeb/
- 5. Select ADD
- 6. In the New **Citrix Collection** window select **NEXT**

| 2 Server Farm 3 Configuration . SERVER FARM                                                         | ADD SERVER FARM                                                                                |        |     |
|----------------------------------------------------------------------------------------------------|------------------------------------------------------------------------------------------------|--------|-----|
| 3 Configuration                                                                                     | ADD SERVER FARM                                                                                |        |     |
| SERVER FARM                                                                                         |                                                                                                |        |     |
| SERVER FARM                                                                                         |                                                                                                |        |     |
|                                                                                                    | Add Server Farm                                                                                |        |     |
|                                                                                                    |                                                                                                |        |     |
|                                                                                                    | Version ()                                                                                     |        |     |
|                                                                                                    | 7.x                                                                                            |        |     |
|                                                                                                    | Server                                                                                         |        |     |
|                                                                                                    | Add Citrix XML Servers and arrange them in failover order. At least one server is              |        |     |
| -                                                                                                   | ADD SERVER                                                                                     |        |     |
| 2                                                                                                   |                                                                                                |        |     |
| ERVER FARM                                                                                          | Add Server Farm                                                                                |        |     |
|                                                                                                    |                                                                                                |        |     |
|                                                                                                    | Version ()                                                                                     |        |     |
|                                                                                                    | 7x ~                                                                                           |        |     |
|                                                                                                    | Server                                                                                         |        |     |
|                                                                                                    | Add Citrix XML Servers and arrange them in failover order. At least one server is<br>required. |        |     |
| •                                                                                                   | Server Name                                                                                    |        |     |
| 2                                                                                                   |                                                                                                |        |     |
|                                                                                                    | ADD SERVER                                                                                     |        |     |
| Launch Preference ()<br>stozezraont web<br>StoreFront Server URL<br><u>http://ctrix.euc-livefre</u> | annere ox<br>***<br>con Con Norther                                                            |        |     |
| 5                                                                                                   |                                                                                                | CANCEL | ADD |

- 7. In the New Citrix Collection window
- 1. in Section 3. Configuration Accept the the default values and select NEXT
- 2. Section 4. Summary
  - Select SAVE & CONFIGURE NETWORK RANGE
- 3. On the Network Ranges window select ALL RANGES
- 4. Observe the defaults, in this lab there is no requirement to make changes, Select CANCEL.
- 5. You will land back at the **Virtual Apps Collection** Page

| New Citrix Collection (                                                                                                    | 0                                                                                                    | ×   |
|----------------------------------------------------------------------------------------------------|----------------------------------------------------------------------------------------------------|-----|
| 1 Garrette and Basel<br>2 Garret Fam<br>3 Gardgeotek<br>4 Barretty                                                                                                    | Sync<br>Kyro Hanary<br>Kwai<br>Par Dathark Ages (<br>Tage (<br>Tage (<br>Tage)<br>Tage (<br>Tage)<br>Tage (<br>Tage)<br>Tage (<br>Tage)<br>Tage (<br>Tage)<br>Tage)<br>Tage (<br>Tage)<br>Tage)<br>Tag<br>Tage)<br>Tag<br>Tag)<br>Tage)<br>Tage)<br>Tage)<br>Tage)<br>Tag<br>Tag)<br>Tage)<br>Tage)<br>Tag |     |
| New Citrix Collection                                                                                                    | CANCEL RACK                                                                                                    | ext |
| 1 Conserve and Mater<br>3 Generation<br>4 Common<br>4 Common<br>2 Content for water events of the Content<br>2 Content for water events of the Content<br>2 Content fo | Concetton                                                                                                    |     |
| Configer the Solverse version of the Solverse Solverse<br>Solverse Solverse Solverse Solverse Solverse Solverse Solverse Solverse Solverse Solverse Solverse Solverse Solverse Solverse Solverse Solverse Solverse Solverse Solverse Solverse Solverse Solverse Solverse Solverse Solverse Solverse                                                                                                     | the optimized optimized optimi                                                                                                    |     |
| Let Water Hand See See See See See See See See See Se                                                                                                    |                                                                                                    |     |

#### 8.

- In the Virtuals APPs Collections window
  - 1. Select the radio button next to Citrix, Select the **SYNC** button
  - 2. On the Calculating Sync Actions page select SAVE

| Virtual App                                                         | SYNC DELETE                                                          |                |                                                  |                                  |
|---------------------------------------------------------------------|----------------------------------------------------------------------|----------------|--------------------------------------------------|----------------------------------|
| Name                                                                | Source Type                                                          | Sync Frequency | Sync Status                                      | C <sup>i</sup> Last Attempt Sync |
| <ul> <li>Citrix</li> </ul>                                          | Citrix                                                               | Manual         | Not yet synced                                   |                                  |
| 1 - 1 of 1 item(s)                                                  |                                                                      |                |                                                  |                                  |
|                                                                     |                                                                      |                |                                                  |                                  |
| _                                                                   |                                                                      |                |                                                  |                                  |
| Calculating Sy                                                      | nc Actions<br><sub>Desktops</sub>                                    |                | 2<br>Assignments                                 | ×                                |
| Calculating Sy                                                      | rnc Actions<br>Desktops<br>0 added                                   |                | 2<br>Assignments<br>3 added                      | ×                                |
| Calculating Sy<br>Applications<br>9 added<br>0 updated              | rnc Actions           Desktops           0 added           0 updated | 1              | 2<br>Assignments<br>3 added<br>0 updated         | ×                                |
| Calculating Sy<br>Applications<br>3 added<br>0 updated<br>0 deleted | Inc Actions  Desktops  0 added  0 updated  0 deleted                 | 1              | Assignments<br>3 added<br>0 updated<br>0 deleted | ×                                |

# Part 2 - Verification

1. From your **ControlCenter** machine's **chrome** browser open your custom **Vmware identity Manager** SaaS tenant url

2. Log in with your **user1** credential, in the **euc-livefire.com** authentication domain with the password VMware1!

| IE | Workspace ONE | VMware Workspace            | e ONE My Reco | rdii |
|----|---------------|-----------------------------|---------------|------|
|    |               |                             |               |      |
|    | ,             | Vorkspace ONE*              |               |      |
|    | username      |                             |               |      |
|    | user1         |                             |               |      |
|    | password      |                             |               |      |
|    |               |                             | _             |      |
|    |               | euc-livefire.com            |               |      |
| 2  |               | Sign in                     |               |      |
|    | F             | orgot password?             |               |      |
|    | Change        | e to a different domain     |               |      |
|    |               | <b>vm</b> ware <sup>-</sup> |               |      |
|    |               |                             |               |      |

3.

- 1. In the Web based Hub interface under Categories select Virtual
- 2. Under the Virtual Category next Calculator select OPEN
- 3. If you are in Mozilla Firefox you will be prompted with **What Should Firefox do with this file? Accept the default** and select **OK**
- 4. You can now observe the integration of **Citrix** into **VMware Identity Manager.**

|                                                                                                    |                                                                                                    | aw-euclivetiretp.vidmpreview.com/catalog-portal/urnsOnP |   |
|----------------------------------------------------------------------------------------------------|----------------------------------------------------------------------------------------------------|---------------------------------------------------------|---|
| 0                                                                                                    | Apps                                                                                                    | Notifications                                           |   |
| Categories                                                                                                    | Q. Se                                                                                                    | arch apps                                               |   |
| All Apps                                                                                                    |                                                                                                    | + + +                                                   |   |
| Virtual                                                                                                    | >                                                                                                    | Add your favorite apps here for quic                    |   |
| Websites                                                                                                    |                                                                                                    | CONFIGURE                                               |   |
| 0                                                                                                    | Apps                                                                                                    | Notifications                                           |   |
| Categories                                                                                                    | Apps / Virtu                                                                                                    | al                                                      |   |
| All Apps                                                                                                    | , Vir                                                                                                    | tual                                                    | × |
| Virtual                                                                                                    |                                                                                                    | Calculator                                              |   |
| Websites                                                                                                    | >                                                                                                    | Citros                                                  |   |
|                                                                                                    |                                                                                                    | Paint                                                   |   |
| ening 6ad3a69d-3484-4e8e-5                                                                                                    | 643-0edd12031443.ica                                                                                                    | Corrox                                                  |   |
| ening 6ad3a69d-3484-4e8e-9<br>su have chosen to open:<br>6 6ad3a69d-3484-4e8e-9<br>which in: Citrix ICA Clen                                                                                                    | 1443-0edd1203f443.ica<br>1443-0edd1203f443.ica<br>1(1.5 KB)                                                                                                    | X                                                       |   |
| tening GadJaddid-J484-4e8e-G<br>ou Jave chosen to open:<br>GadJaddi-J484-4e8e-G<br>which in: Caria ICA Clea<br>from: https://www.eachtor<br>that should Firefox do with<br>@Open with<br>Othic Conr<br>                                                                                                    | 143-0edd1203f443.kca<br>143-0edd1203f443.kca<br>1(1.5 KB)<br>finfps.idimpreview.com<br>this file?<br>section Manager (default)<br>rfiles like this from now on.                                                                                                    | x<br>y                                                  |   |
| ening Galladdd 3484-648-6<br>tou lwyc chosen to spene<br>S dadladdd 3484-648-6<br>horni hitge//ar-exciler<br>horni hitge//ar-exciler<br>horni hitge//ar-exciler<br>horni hitge//ar-exciler<br>horni hitge//ar-exciler<br>base File<br>D this gatematically fo                                                                 | a43-0edd1203/443.ka<br>(13.58)<br>(refp.udmprovien.com<br>tbis file?<br>exction Manager (default)<br>rifes like this from now on.<br>OK                                                                                                    | X<br>X<br>Cood                                          |   |
| sering SudJabb 3634-466 6<br>bu hare chosen to gene<br><b>SodJabb</b> 344-466 3<br>which is CRis ICA Clear<br>from: http://are-uclive<br>Source File<br>Do this gutomatically fo<br>Calculator<br>Edit Heb                                                                                                    | w3-beds1201443.ks<br>w3-beds1201443.ks<br>t1.3 580<br>frefp-sideprecies.com<br>bis fRe?<br>rfdes like this from now en.<br>OK                                                                                                    | X<br>X<br>Cancel                                        |   |
| pering Sat3456-348-466-5<br>to law charac ho spot:<br>Sat3464-3484-466-5<br>Smith High/Jean-advice<br>Smith High/Jean-advice<br>Smith High/Jean-Advice<br>Smith High/Jean-Advice<br>Smith High/Jean-Advice<br>Calculator  Calculator                                                                                          | Add-Dedd12031443.kcs<br>add-Dedd12031443.kcs<br>(1) 5 Kil)<br>firefly.vidmpreview.com<br>bf.ffe?<br>section Manager (default)<br>files like this from now on.                                                                                                    | X<br>X<br>Caref                                         |   |
| pering dat2460-354-4cte to<br>to the the chasen to space<br>• • • • • • • • • • • • • • • • •                                                                                                     | Net1-Ordel1201443.Les<br>Net3-Ordel1201443.Les<br>(16.3100)<br>Fref2-scienceroview.com<br>Deb Ref2<br>Rection Manager (did nut)<br>rifes lake bits freen now en.                                                                                                    | V<br>V<br>Canot                                         |   |
| pering SubJAND 358-Actor to your<br>but have charan to open<br>SubJAND 3584 Actor to your<br>subchir is Call Actor<br>from https://are earlier<br>Mat shadd Firefact do that Cart<br>(Spere His<br>Do this patomatically for<br>Fore Sat Help<br>Sat Sat Sat Sat Sat<br>Calculator<br>Sat Sat Sat Sat Sat Sat Sat Sat Sat Sat | AL-0xdr02041La<br>AL-0xdr02041La<br>AL-0xdr02041La<br>Trista<br>frequencies Anternaria<br>AL-0xdr02041La<br>AL-0xdr02041La<br>AL-0xd | X<br>Y<br>Canet                                         |   |
| sering Galfabbl-3384-edet =<br>to the two charam to spar:<br>Self-3484-edet =<br>Self-3484-5484-edet =<br>Self-3484-5484-5484-5484-5484<br>minimized and the self-self-self-self-self-self-self-self-                                                                                                    | AS-0x64/009443xa<br>AS-0x64/009443xa<br>AS-0x64/009443xa<br>Textos Manager (default)<br>Control (default)<br>Control                                                                       | Cood                                                    |   |